## **PSI-XMIC-ECC**

GATEWAY (ECC)

Manuale di installazione

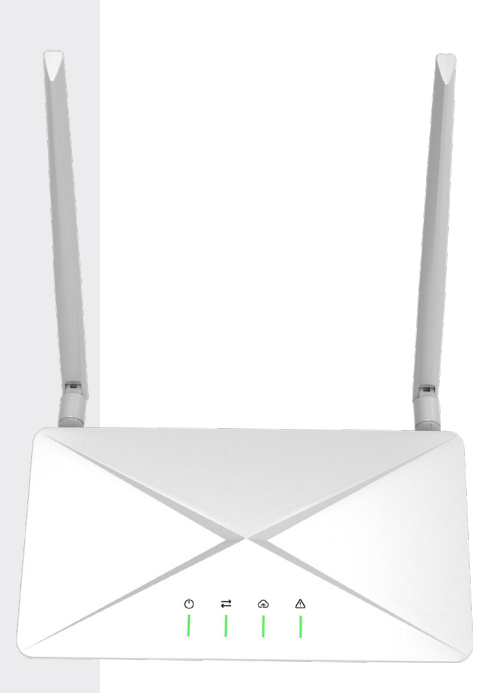

# /// PEIMAR

Si precisa che i dati tecnici, le informazioni e le raffigurazioni riportate nel presente documento mantengono un valore puramente indicativo. Peimar si riserva in qualsiasi momento e senza preavviso di modificare i dati, i disegni e le informazioni riportate nel presente documento.

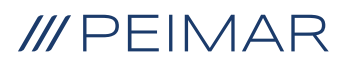

| 1. | Sicu  | urezzae    |                                   |    |  |
|----|-------|------------|-----------------------------------|----|--|
|    | 1.1.  | Leggere    | e questo per primo                | 6  |  |
|    | 1.2.  | Istruzior  | ni di sicurezza                   | 7  |  |
| 2. | Siste | istema ECC |                                   |    |  |
|    | 2.1.  | Descriz    | ione del sistema ECC              | 8  |  |
|    | 2.2.  | Punti di   | forza                             | 9  |  |
|    | 2.3.  | Aspetto    | )                                 | 10 |  |
|    |       | 2.3.1.     | Panoramica                        | 10 |  |
|    |       | 2.3.2.     | Dimensioni                        | 11 |  |
|    |       | 2.3.3.     | Simboli sull'etichetta e sull'ECC | 11 |  |
| 3. | Desc  | rizione    | e dell'interfaccia                | 12 |  |
|    | 3.1.  | Disposi    | zione dell'interfaccia            | 12 |  |
|    | 3.2.  | Utilizzo   | del terminale                     | 13 |  |
|    |       | 3.2.1.     | Antenna Wi-Fi                     | 13 |  |
|    |       | 3.2.2.     | Alimentazione                     | 14 |  |
|    |       | 3.2.3.     | DI                                | 14 |  |
|    |       | 3.2.4.     | AI                                | 15 |  |
|    |       | 3.2.5.     | Ethernet                          | 16 |  |
|    |       | 3.2.6.     | Porta DO                          | 17 |  |
|    |       | 3.2.7.     | RST                               | 19 |  |
|    |       | 3.2.8.     | Porta USB                         | 20 |  |
|    |       | 3.2.9.     | Porta RS485-4                     | 20 |  |
|    |       | 3.2.10.    | Porta RS485-3                     | 21 |  |
|    |       | 3.2.11.    | Porta RS485-2                     | 24 |  |
|    |       | 3.2.12.    | RS485 port-1                      | 26 |  |
|    |       | 3.2.13.    | Antenna 4G                        | 29 |  |
|    |       | 3.2.14.    | Slot per la scheda SIM            | 29 |  |
|    |       | 3.2.15.    | Slot per la scheda TF             | 29 |  |
|    |       | 3.2.16.    | Pulsante AP                       | 30 |  |
| 4  | Prep  | arazio     | ne all'installazione              | 31 |  |

FR

|    | 4.1.  | Sballag  | 31                                             |    |
|----|-------|----------|------------------------------------------------|----|
|    | 4.2.  | Liste de | e colisage                                     | 31 |
|    | 4.3.  | Selezio  | one del luogo di installazione                 | 32 |
|    |       | 4.3.1.   | Requisiti ambientali                           | 32 |
|    |       | 4.3.2.   | Requisiti ambientali                           | 33 |
|    | 4.4.  | Requis   | iti degli strumenti                            | 33 |
|    |       | 4.4.1.   | Attrezzatura raccomandata                      | 33 |
|    |       | 4.4.2.   | Articoli aggiuntivi richiesti                  | 34 |
|    | 4.5.  | Fasi di  | installazione del sistema                      | 34 |
| 5. | Insta | allazior | ne                                             | 35 |
|    | 5.1.  | Installa | zione interna                                  | 35 |
|    |       | 5.1.1.   | Metodo di installazione 1 (sul muro)           | 35 |
|    |       | 5.1.2.   | Metodo di installazione 2 (su una piattaforma) | 37 |
|    | 5.2.  | Installa | zione esterna                                  |    |
|    | 5.3.  | Funzio   | namento dell'APP                               | 39 |
|    |       | 5.3.1.   | Collegare il microinverter                     | 44 |
|    |       | 5.3.2.   | Dati del microinverter                         | 44 |
|    |       | 5.3.3.   | Ispezione sul sito                             | 45 |
| 6  | Riso  | luzion   | e dei problemi e manutenzione                  | 46 |
|    | 6.1.  | Indicate | ore LED                                        | 46 |
|    | 6.2.  | Manute   | enzione                                        | 48 |
|    |       | 6.2.1.   | Routines de maintenance                        | 48 |
|    |       | 6.2.2.   | Aggiornamento del firmware                     | 48 |
|    |       | 6.2.3    | Sostituzione del dispositivo                   | 49 |
| 7. | Mes   | sa fuoi  | ri servizio                                    | 50 |
|    | 7.1.  | Smonta   | are il Gateway                                 | 50 |
|    | 7.2.  | Imballa  | aggio del Gateway                              | 50 |
|    | 7.3.  | Traspo   | rto e stoccaggio                               | 50 |
|    | 7.4.  | Smaltir  | nento del Gateway                              | 51 |
| 8. | Dati  | tecnic   | i                                              | 52 |

FR

## 1. Sicurezza

## 1.1. Leggere questo per primo

Il Gateway ECC è stato progettato e testato per soddisfare tutti gli standard di sicurezza applicabili a livello nazionale e internazionale. Tuttavia, come per qualsiasi apparecchiatura elettrica ed elettronica, è necessario adottare e seguire precauzioni di sicurezza durante l'installazione dell'ECC per ridurre il rischio di lesioni e garantire un'installazione sicura.

Prima di installare il dispositivo, l'installatore deve leggere attentamente, comprendere pienamente e seguire scrupolosamente le istruzioni dettagliate del manuale utente e di altri regolamenti correlati. Le istruzioni di sicurezza contenute in questo documento sono esclusivamente complementari alle leggi e ai regolamenti locali.

Peimar non potrà essere ritenuta responsabile per le conseguenze derivanti dalla violazione delle norme relative allo stoccaggio, al trasporto, all'installazione e all'uso specificate in questo documento, inclusi, ma non limitati a:

- Danni all'ECC dovuti a cause di forza maggiore, come terremoti, inondazioni, tempeste, fulmini, incendi, eruzioni vulcaniche, ecc.
- Danni all'ECC causati da azioni umane.
- Uso o funzionamento dell'ECC in contrasto con le normative locali.
- Mancato rispetto delle istruzioni d'uso e delle precauzioni di sicurezza relative al prodotto e a questo documento.
- Installazione e utilizzo in ambienti o condizioni elettriche non idonee.
- Modifiche non autorizzate al prodotto o al software.
- Danni all'ECC causati dal trasporto a carico del cliente.
- · Condizioni di stoccaggio non conformi ai requisiti specificati in questo documento.
- Installazione e messa in servizio effettuate da personale non autorizzato, non qualificato e/o che non rispetta le normative delle giurisdizioni nazionali e locali.

## 1.2. Istruzioni di sicurezza

Conservare queste importanti istruzioni di sicurezza. Il mancato rispetto di esse può causare danni all'ECC e lesioni.

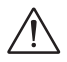

#### AVVERTENZA SULL'ESPOSIZIONE ALLE ONDE RADIO (RF)

- Installa e utilizza il dispositivo in conformità con le istruzioni fornite.
- Questo apparecchio è conforme ai limiti di esposizione alle radiazioni FCC previsti per un ambiente non controllato. Deve essere installato e utilizzato mantenendo una distanza minima di 20 cm tra l'apparecchio e il corpo.
- Gli utenti finali e gli installatori devono ricevere istruzioni sull'installazione dell'antenna e sulle condizioni di funzionamento dell'apparecchiatura per garantire la conformità ai requisiti di esposizione alle onde RF.

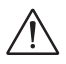

### ATTENZIONE

- Prima dell'installazione, assicurarsi che l'alimentazione del dispositivo sia stata disattivata.
- Non smontare il dispositivo né forzarne lo smaltimento.
- Seguire scrupolosamente la guida all'installazione per collegare i cavi e assicurarsi che l'involucro sia ben chiuso prima di alimentare il dispositivo.
- L'apertura non autorizzata e il collegamento improprio dei cavi annulleranno la garanzia e potrebbero causare pericoli mortali o gravi lesioni da elettrocuzione.
- Fare riferimento alla guida all'installazione per conoscere i requisiti di sicurezza relativi alla connessione di altri dispositivi.
- Adottare misure antistatiche per ridurre i danni ai componenti elettronici causati dall'elettricità statica.
- Tenersi lontano da materiali infiammabili ed esplosivi.
- Tutte le etichette del prodotto e le targhette segnaletiche del dispositivo devono rimanere chiaramente visibili.

Il testo completo della dichiarazione di conformità UE è disponibile al seguente indirizzo: www.peimar.com.

## 2. Sistema ECC

## 2.1. Descrizione del sistema ECC

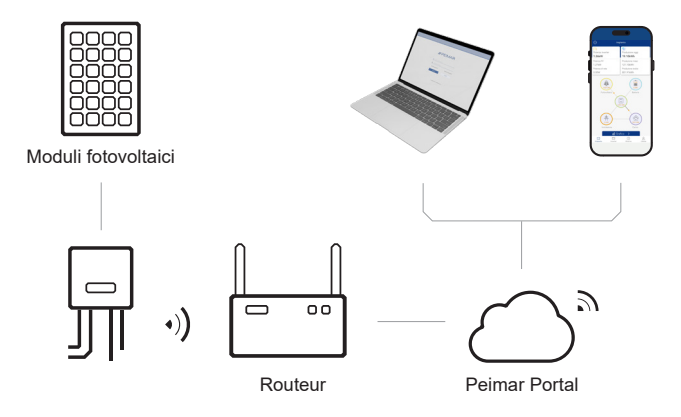

#### ECC (Centro di Controllo dell'Energia)

L'ECC è un componente essenziale del sistema ECC, fungendo da gateway di comunicazione. Raccoglie i dati operativi del sistema e li carica su Peimar X Portal, creando una base per il monitoraggio dei dati e il funzionamento remoto.

#### **Microinverter**

Attualmente, abbiamo sviluppato il PSI-X1-MIC, compatibile con la versione Wi-Fi, e l'ECC deve essere collegato solo al contatore.

#### Modulo PV

Il modulo PV è un insieme di celle fotovoltaiche, note anche come celle solari. Per ottenere la tensione e la corrente richieste, un gruppo di moduli PV viene cablato in una grande configurazione chiamata array PV. Un modulo PV è il componente chiave di qualsiasi sistema fotovoltaico, convertendo direttamente la luce solare in elettricità in corrente continua.

#### **Peimar X Portal**

Il Peimar X Portal è una piattaforma di monitoraggio intelligente e multifunzionale, accessibile da remoto o tramite connessione cablata. Grazie al Peimar Cloud, operatori e installatori possono sempre visualizzare dati chiave aggiornati e configurarli da remoto. È possibile

accedere al proprio account utente in qualsiasi momento da un computer, un dispositivo iOS o Android per consultare i dati di monitoraggio in tempo reale o storici e apportare modifiche da remoto in base alle necessità.

## 2.2. Punti di forza

- Monitoraggio del consumo di carico
- · Rete flessibile con supporto per Wi-Fi, 4G ed Ethernet
- Porta USB 5V disponibile
- Relè interno disponibile per il controllo di dispositivi esterni
- · Supporto per comunicazione fluida con i dispositivi tramite RS485 ed Ethernet
- Supporto per operazioni e manutenzione da remoto

## 2.3. Aspetto

#### 2.3.1. Panoramica

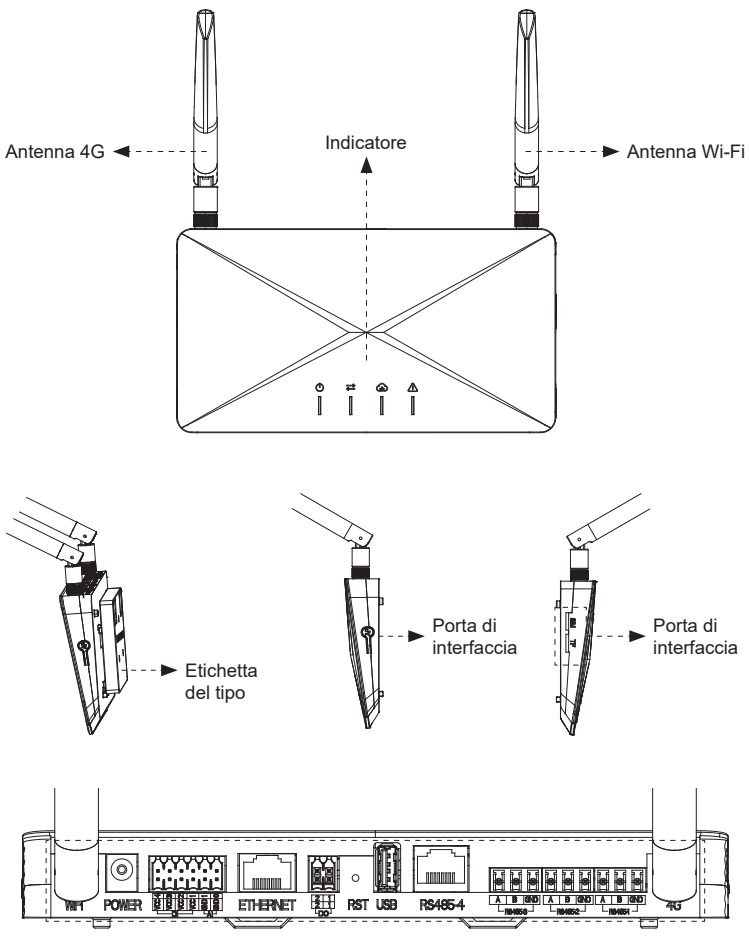

#### Porta di interfaccia

| Antenna 4G           | Ricevere e trasmettere il segnale 4G.                                                                                                    |
|----------------------|----------------------------------------------------------------------------------------------------|
| Antenna Wi-Fi        | Ricevere e trasmettere il segnale Wi-Fi.                                                                                                    |
| Indicatore           | Visualizzare lo stato del dispositivo.                                                                                                    |
| Etichetta del tipo   | L'etichetta del tipo identifica chiaramente il tipo di dispositivo, il numero di serie, i parametri DC/AC specifici, la certificazione, ecc.                                   |
| Porta di interfaccia | La porta di interfaccia viene utilizzata per la connessione di comunicazione<br>(come il Wi-Fi), la connessione di alimentazione, la connessione alla rete<br>e altre funzioni |

### 2.3.2. Dimensioni

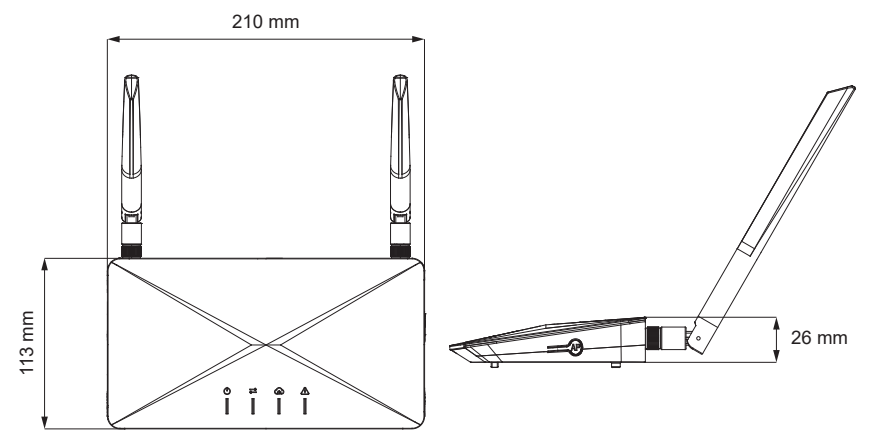

#### 2.3.3. Simboli sull'etichetta e sull'ECC

# **CE** MARCHIO CE

L'ECC è conforme ai requisiti delle direttive CE applicabili.

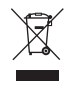

#### Questo dispositivo NON DEVE essere smaltito con i rifiuti urbani.

Non gettare l'ECC con i rifiuti domestici.

#### 

Leggere la documentazione fornita.

FR

## 3. Descrizione dell'interfaccia

## 3.1. Disposizione dell'interfaccia

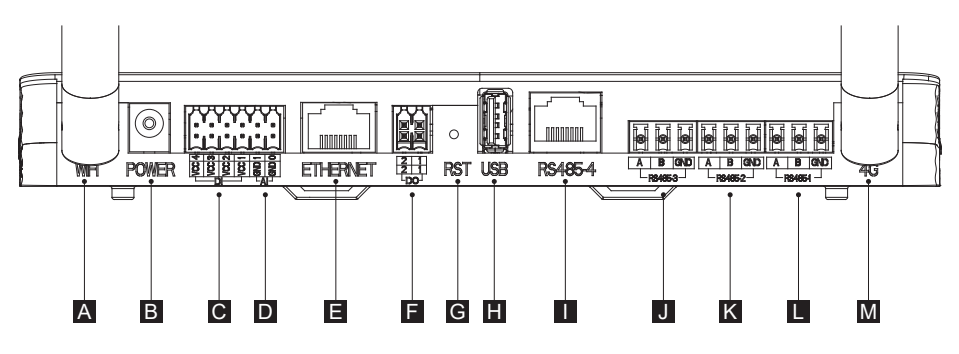

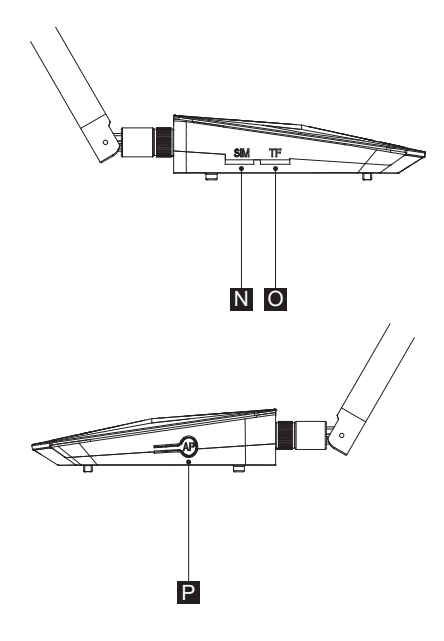

| Α | Antenna Wi-Fi                    | 1 cavo per collegare al router.                                                                                               |
|---|----------------------------------|----------------------------------------------------------------------------------------------------|
| В | Alimentazione                    | Tensione di uscita: 11,4 ~ 12,6 V. Adattatore di alimentazione con punta rotonda.                                             |
| С | DI                               | 4 cavi per DRM, inclusi DRM0/5/6/7/8, che soddisfano le esigenze di<br>connessione alla rete. Principalmente per l'Australia. |
| D | AI                               | 2 cavi. Ingressi analogici per controllare il comportamento del dispositivo, non ancora sviluppati.                           |
| Е | Ethernet                         | Porta di rete 10/100M per collegarsi al router.                                                                               |
| F | Porta di uscita digitale<br>(DO) | 2 cavi DO attivi per contatto secco e scatola adattatore PSI-X-HPAB, non ancora sviluppati.                                   |
| G | Reset (RST)                      | Mantenere premuto per riavviare l'ECC.                                                                                        |
| Н | Porta USB                        | 1 cavo USB standard per aggiornamento locale.                                                                                 |
| I | Porta RS485-4                    | Per l'uso con la scatola adattatore PSI-X-HPAB-S, non ancora sviluppato.                                                      |
| J | Porta RS485-3                    | Per la comunicazione con gli inverter ibridi, non ancora sviluppata.                                                          |
| Κ | Porta RS485-2                    | Per Modbus da collegare con host di terze parti.                                                                              |
| L | Porta RS485-1                    | Per comunicare con ECC-PLC e contatore cablato.                                                                               |
| Μ | Antenna 4G                       | 1 cavo per collegare al router.                                                                                               |
| Ν | Slot per scheda SIM              | Per l'installazione della scheda SIM 4G (Cat M1).                                                                             |
| 0 | Slot per scheda TF               | Capacità massima supportata: 64 GB per l'installazione della scheda TF per il salvataggio dei dati.                           |
| Р | Pulsante AP                      | Per attivare il punto di accesso dell'ECC e mantenere premuto per 10 secondi per cancellare le informazioni di rete.          |

## 3.2. Utilizzo del terminale

#### 3.2.1. Antenna Wi-Fi

Esistono 3 metodi per connettere l'ECC al router. L'antenna Wi-Fi è il primo metodo di connessione senza fili tra l'ECC e il router.

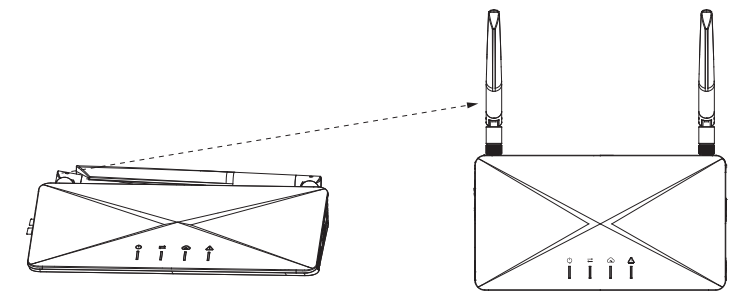

#### 3.2.2. Alimentazione

Collegare l'adattatore di alimentazione per accendere o spegnere l'ECC. La tensione di uscita è di 11,4 ~ 12,6 V.

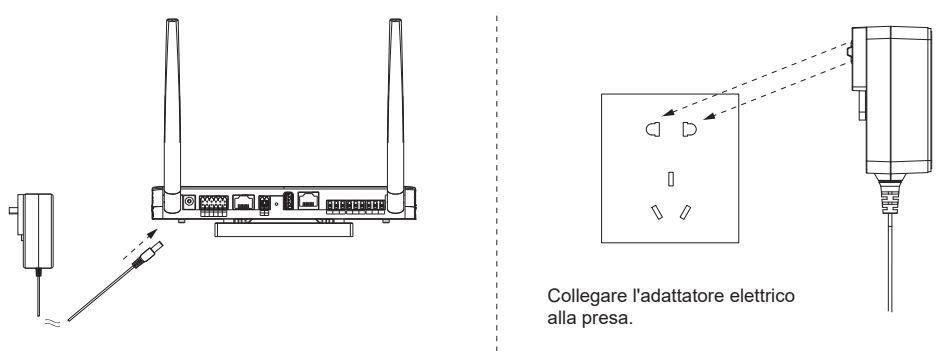

#### 3.2.3. DI

Ci sono 4 porte DI per DRM, incluse DRM0/5/6/7/8, che soddisfano le esigenze di connessione alla rete.

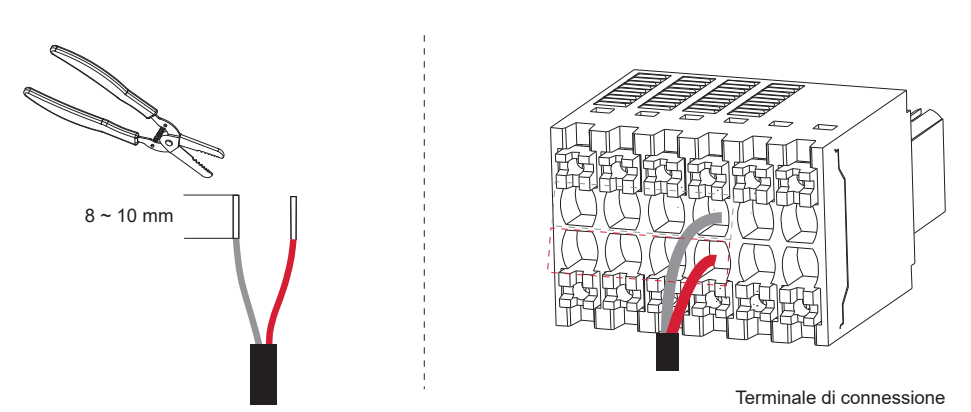

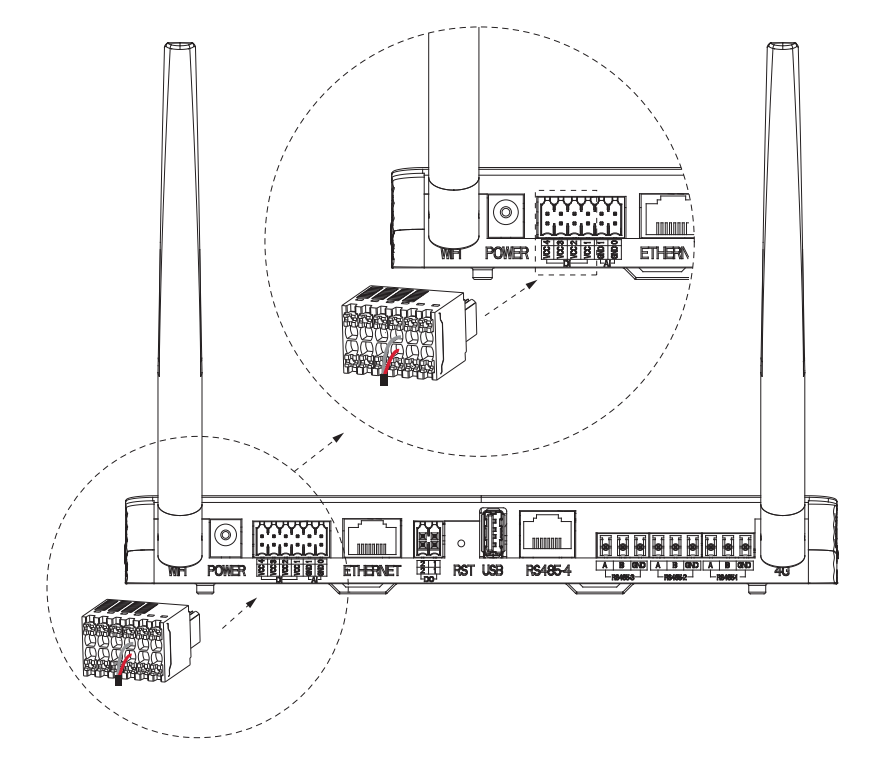

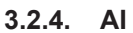

Ci sono 2 porte Al.

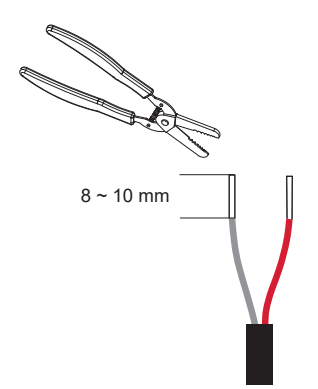

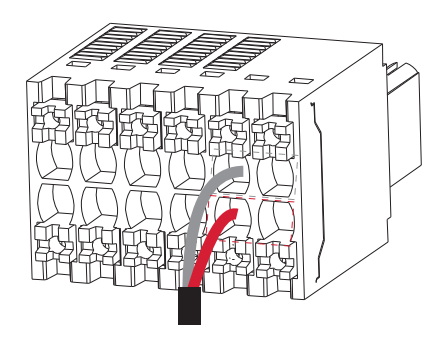

Terminale di connessione

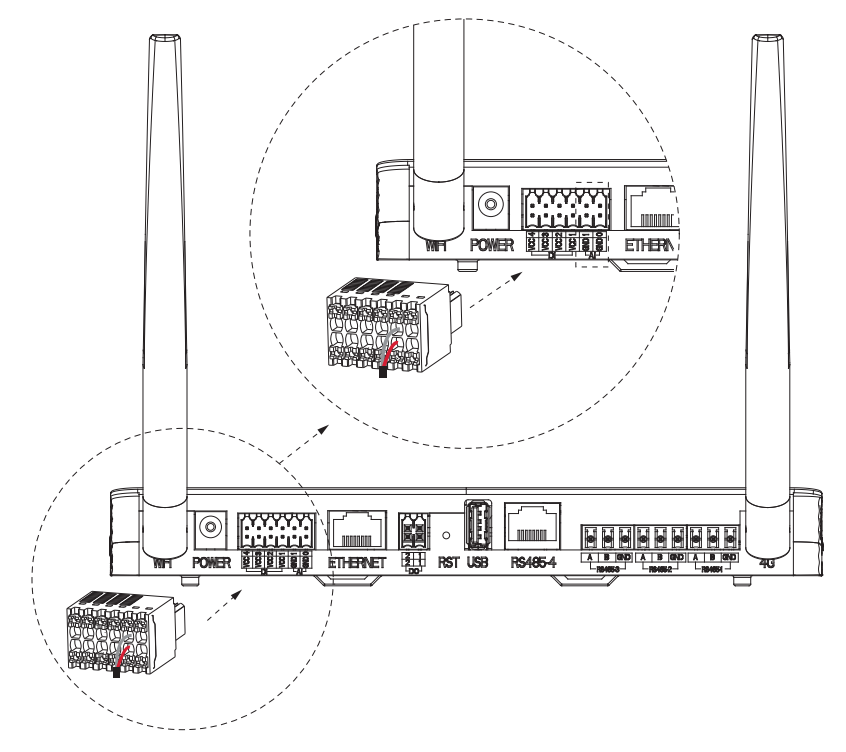

#### 3.2.5. Ethernet

Esistono 3 metodi per connettere l'ECC al router. Ethernet è il secondo metodo di connessione cablata tra l'ECC e il router. Per una comunicazione stabile tra l'ECC e il router, si consiglia una connessione tramite cavo Ethernet.

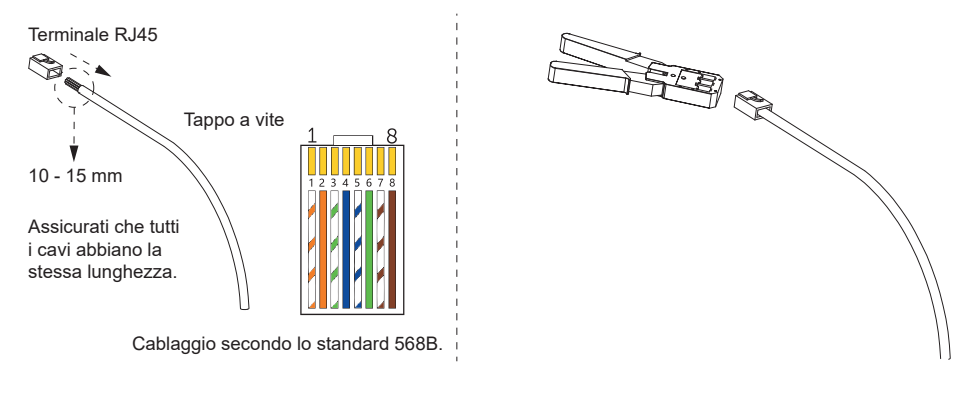

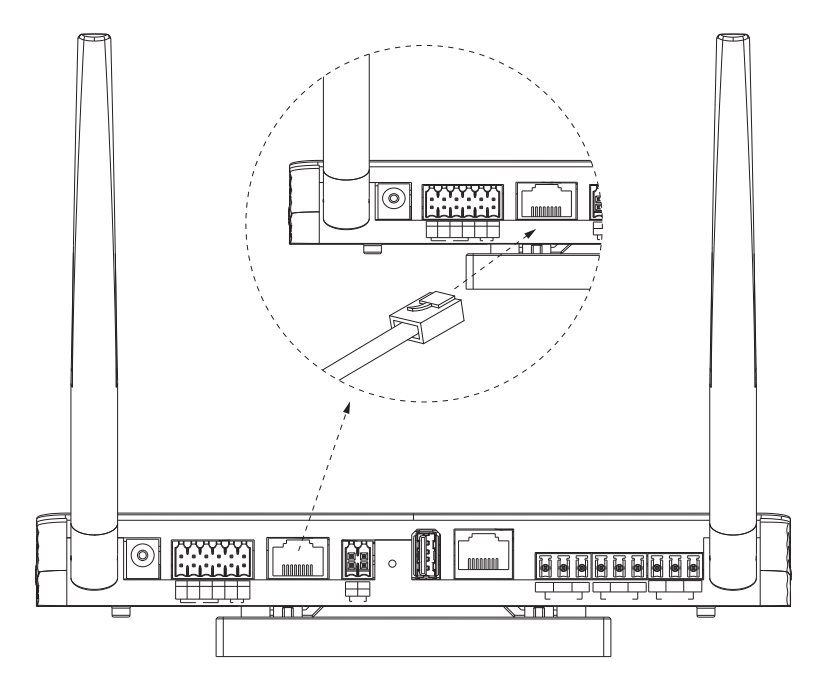

#### 3.2.6. Porta DO

Ci sono 2 porte DO attive (12 V) utilizzate per i contatti secchi e la scatola adattatore.

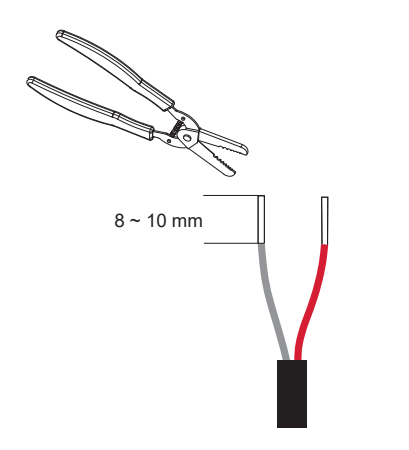

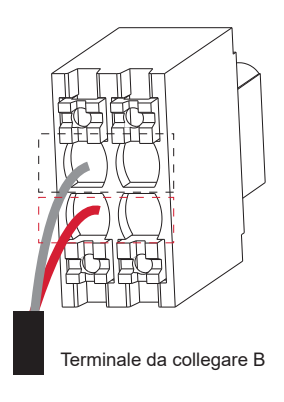

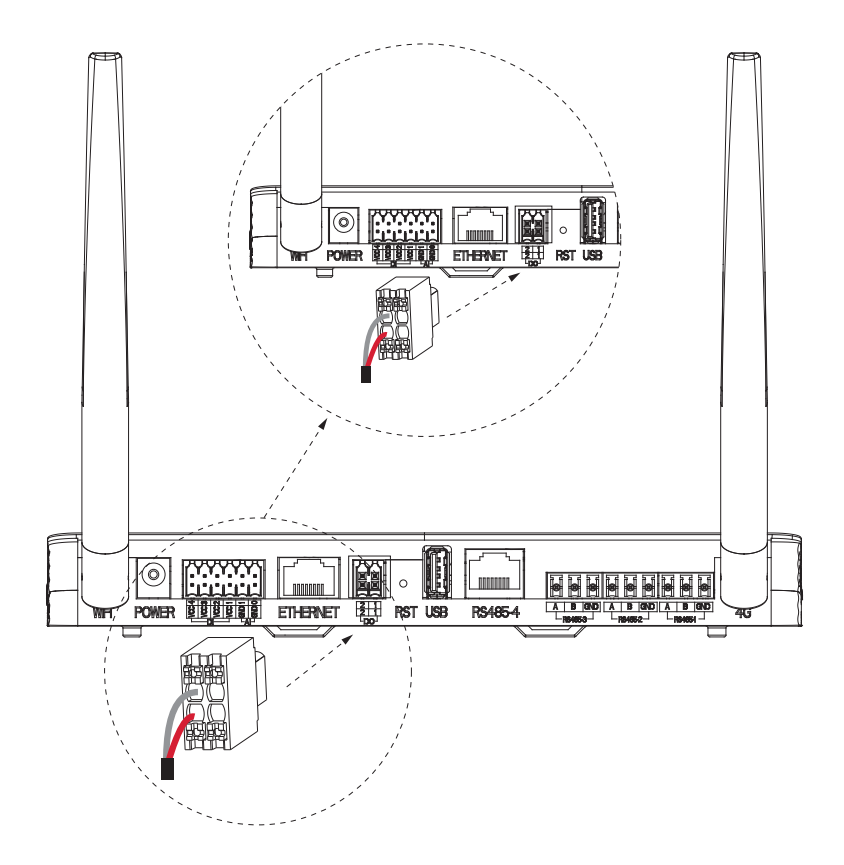

#### 3.2.7. RST

RST significa pulsante di riavvio. Tieni premuto il pulsante per riavviare il sistema.

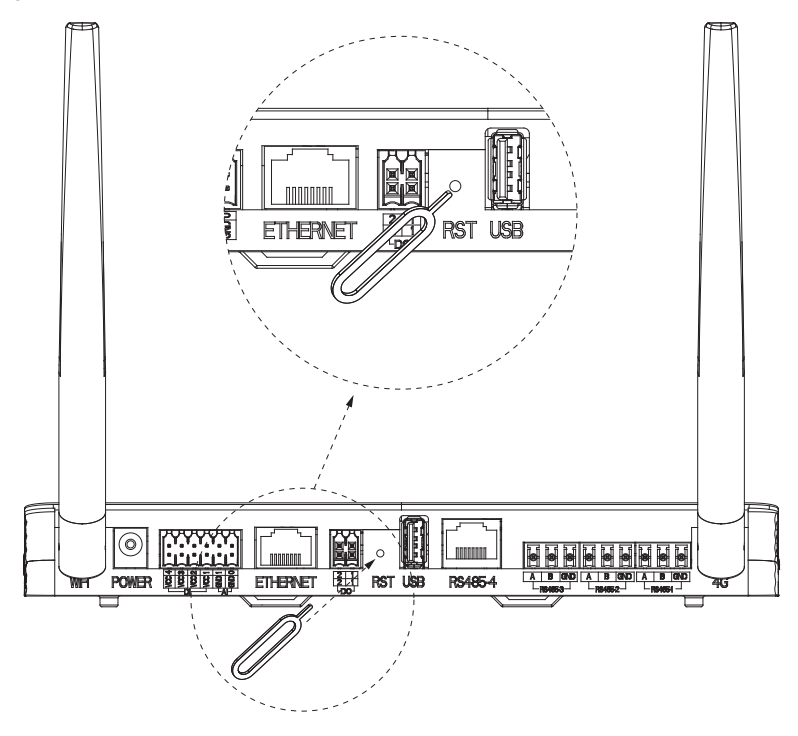

#### 3.2.8. Porta USB

La porta USB è progettata per l'aggiornamento locale. C'è una sola porta USB standard.

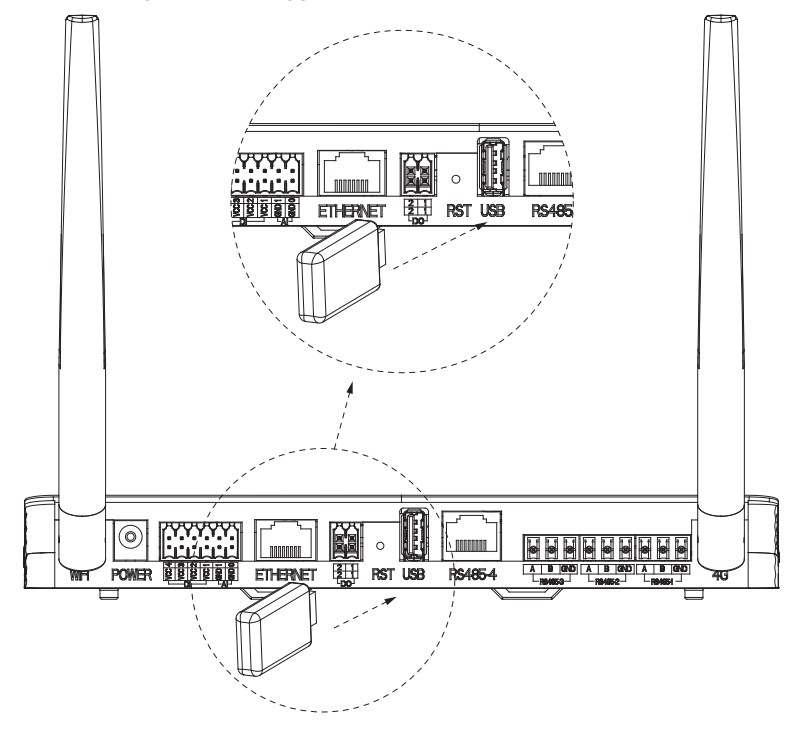

#### 3.2.9. Porta RS485-4

Ci sono 4 porte RS485. La porta RS485-4 viene utilizzata con la scatola adattatore per la comunicazione.

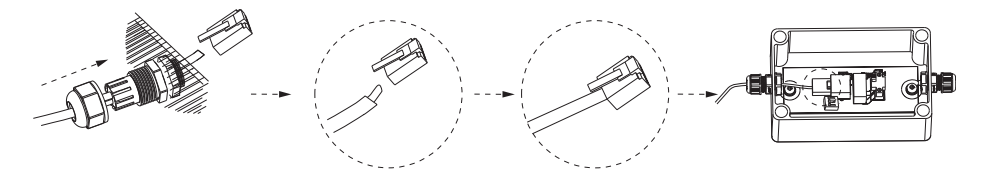

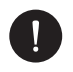

### NOTA BENE

Per l'installazione della scatola adattatore, si prega di fare riferimento alla Guida all'installazione rapida o al Manuale dell'utente della scatola adattatore.

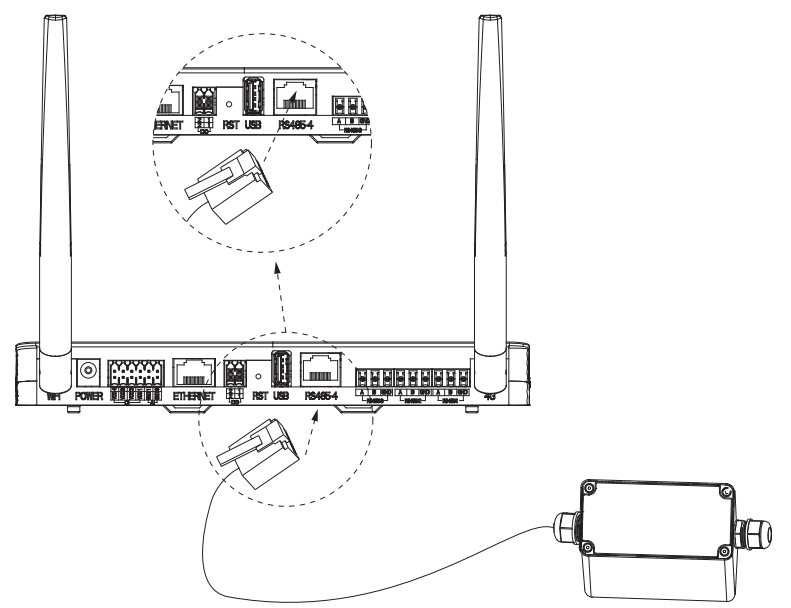

#### 3.2.10. Porta RS485-3

Ci sono 4 porte RS485. La porta RS485-3 viene utilizzata per la comunicazione in accoppiamento AC con il sistema di accumulo energetico.

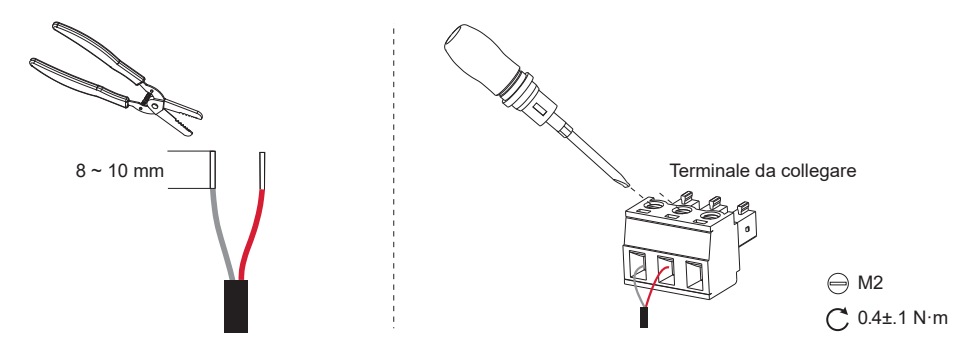

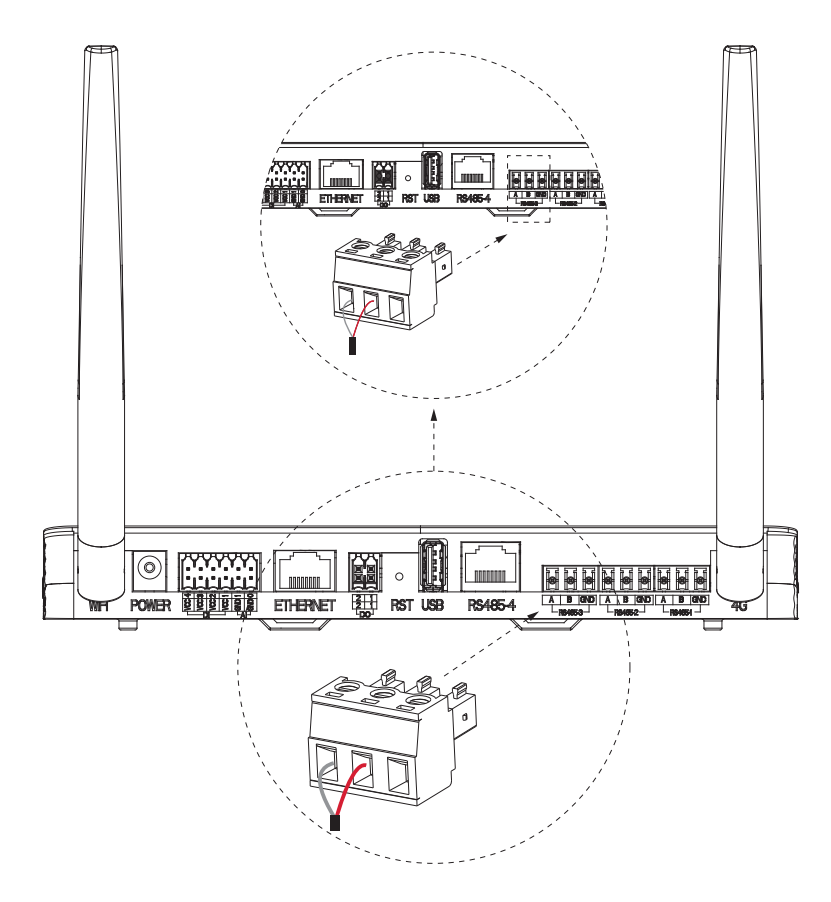

## NOTA BENE

Per migliorare le prestazioni di comunicazione, si consiglia di utilizzare coppie schermate twistate (STP). Se si sceglie di utilizzare STP, si prega di spelare il filo, attorcigliarlo e poi collegarlo alla porta GND del terminale da collegare A (come indicato di seguito).

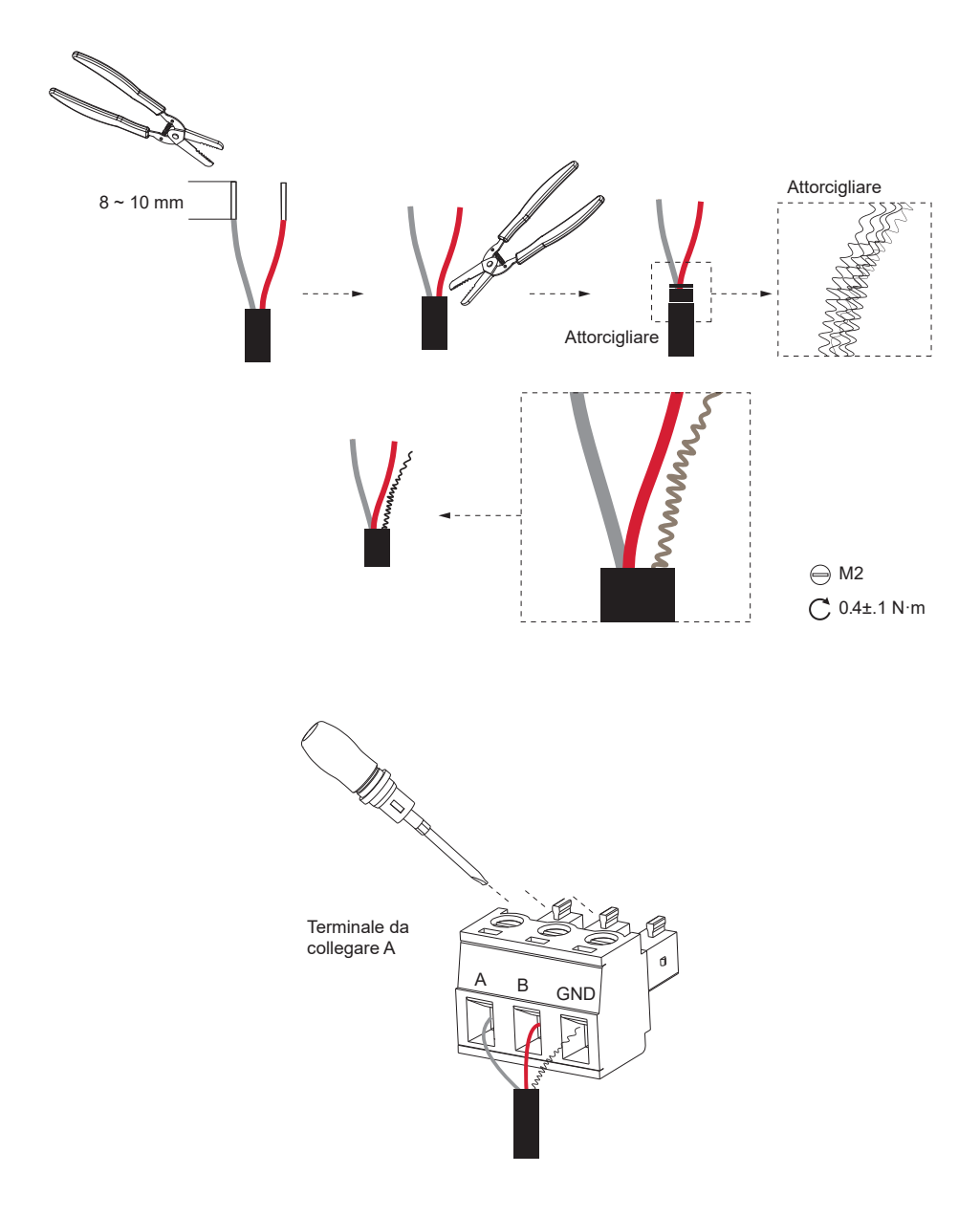

### 3.2.11. Porta RS485-2

Ci sono 4 porte RS485. La porta RS485-2 viene utilizzata per la comunicazione Modbus con un host di terze parti (per misurare la velocità del vento, la temperatura e l'intensità della radiazione).

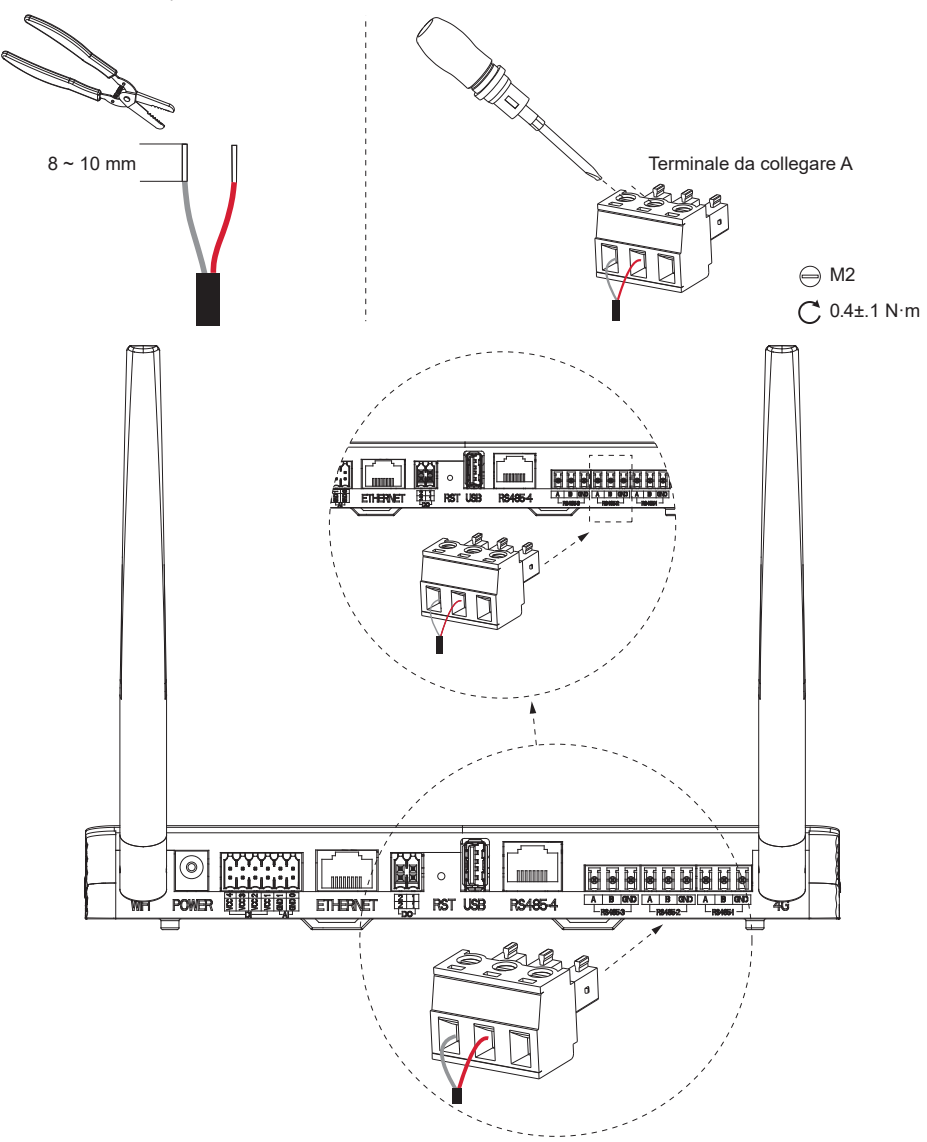

24

## NOTA BENE

Per migliorare le prestazioni di comunicazione, si consiglia di utilizzare coppie schermate twistate (STP). Se si sceglie di utilizzare STP, si prega di spelare il filo, attorcigliarlo e poi collegarlo alla porta GND del terminale da collegare A (come indicato di seguito).

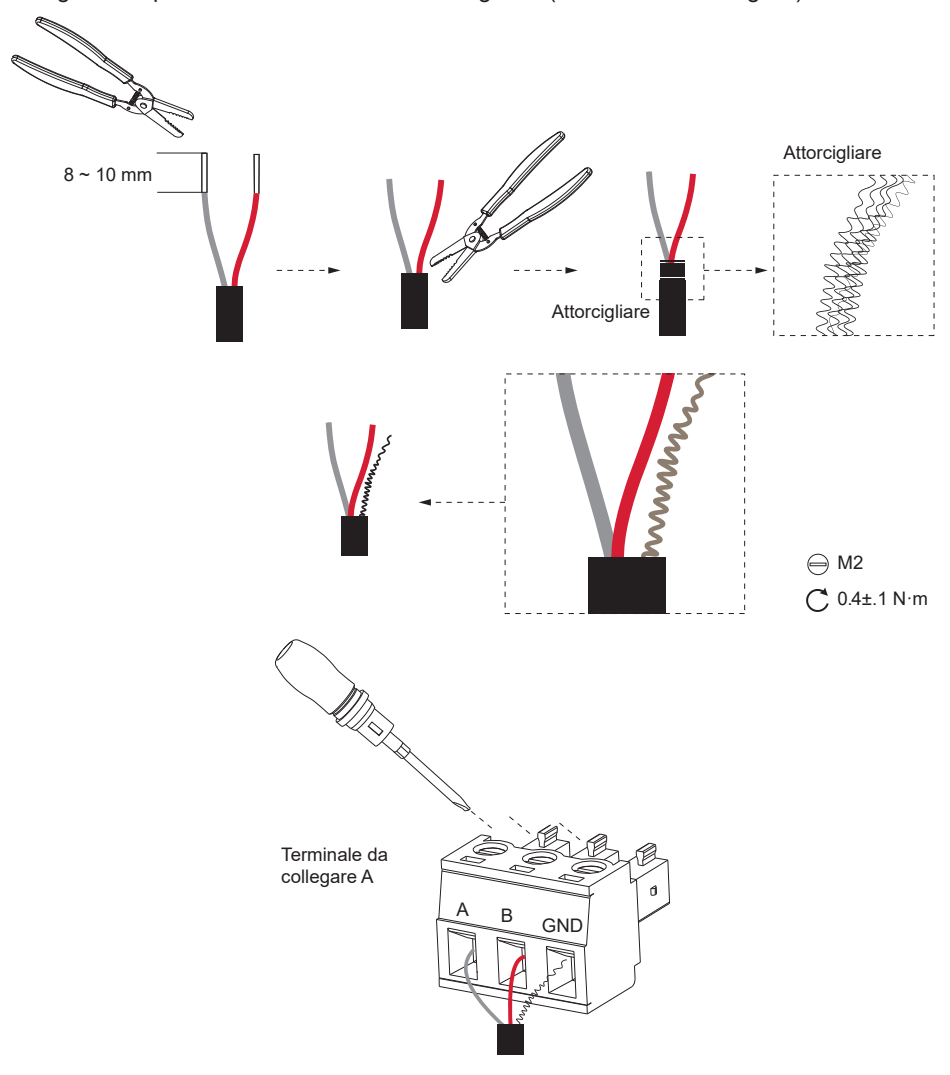

### 3.2.12. RS485 port-1

Ci sono 4 linee RS485. La porta RS485-1 viene utilizzata con contatori cablati e per comunicare con ECC-PLC così come con un contatore cablato.

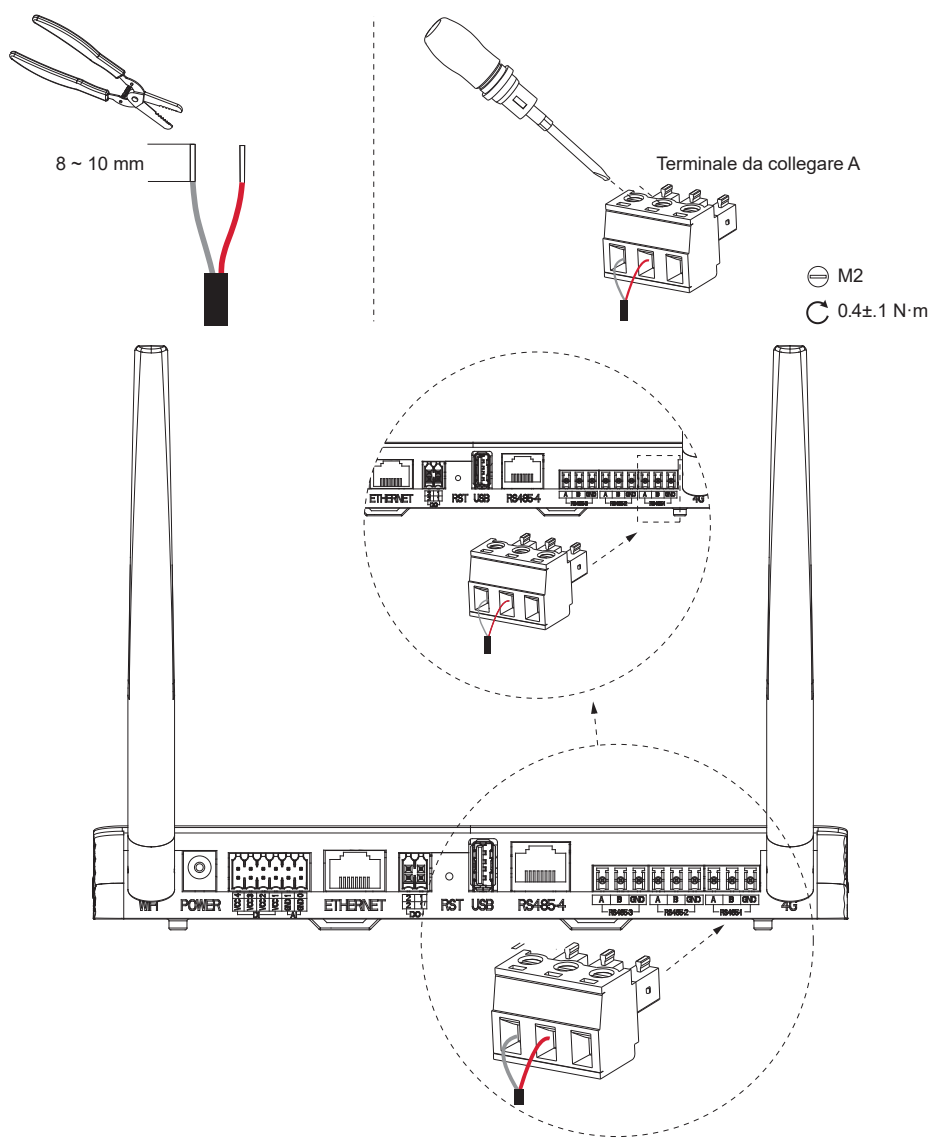

## NOTA BENE

Per migliorare le prestazioni di comunicazione, si consiglia di utilizzare coppie schermate twistate (STP). Se si sceglie di utilizzare STP, si prega di spelare il filo, attorcigliarlo, e poi collegarlo alla porta GND della presa A (come illustrato di seguito).

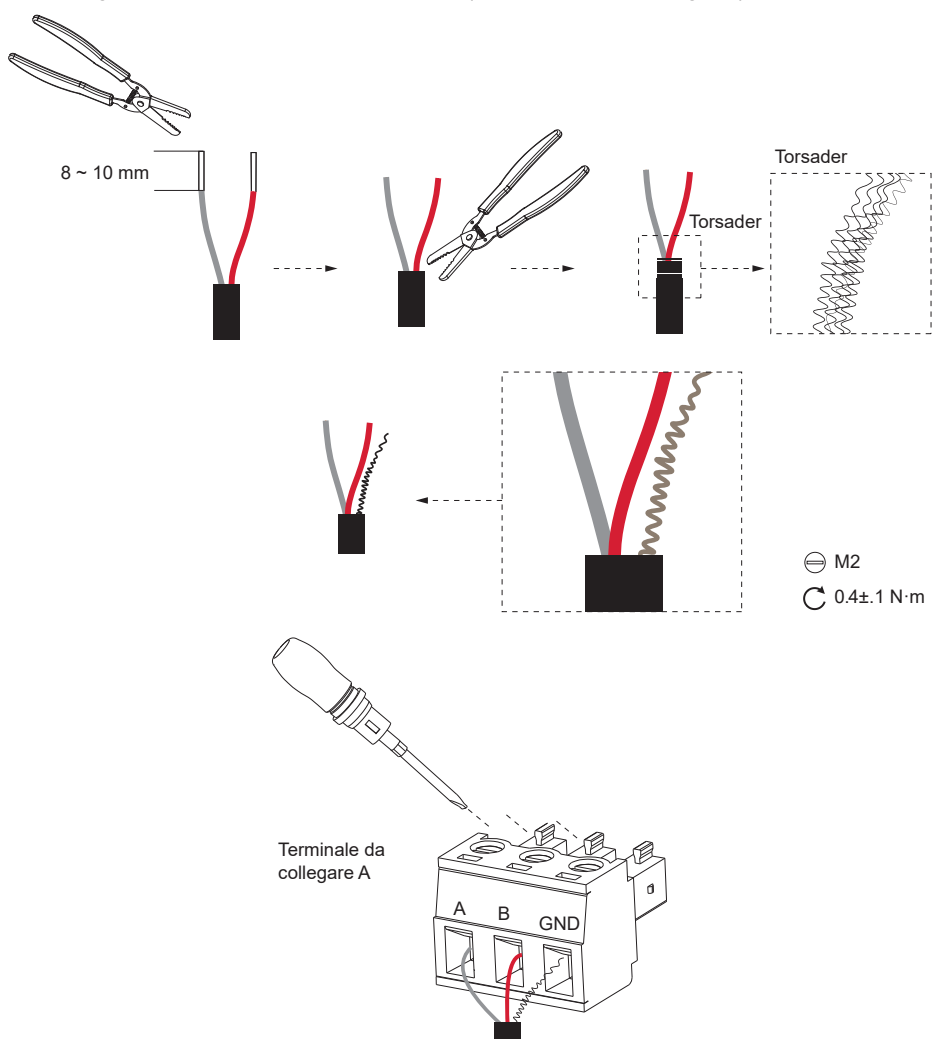

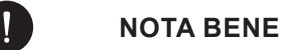

- Per collegare il contatore, si consiglia un diametro di filo compreso tra 0,5 e 1,5 mm<sup>2</sup>, con la lunghezza del filo che dipende dalle condizioni reali di installazione.
- Per l'installazione del contatore, si prega di fare riferimento alla Guida di installazione rapida o al Manuale dell'utente del contatore.

## ECC - Meter - PSI-X1-MIC

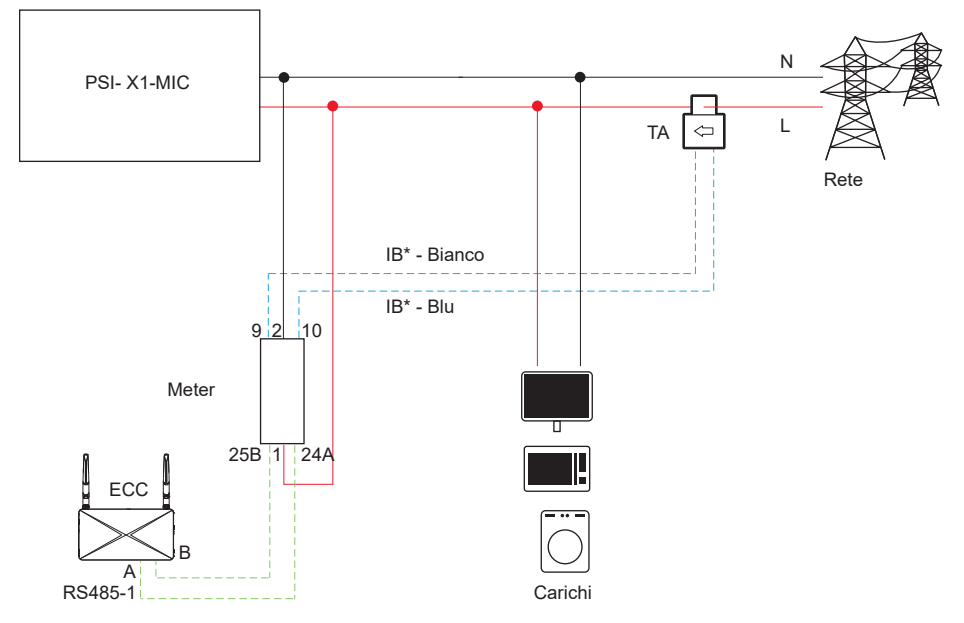

#### 3.2.13. Antenna 4G

Esistono 3 metodi per connettere l'ECC al router. L'antenna 4G è il terzo metodo di connessione senza fili tra l'ECC e il router.

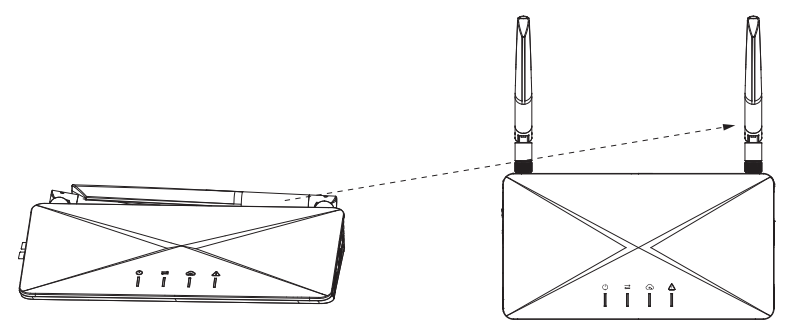

#### 3.2.14. Slot per la scheda SIM

Lo slot per la scheda SIM viene utilizzato per installare la scheda SIM.

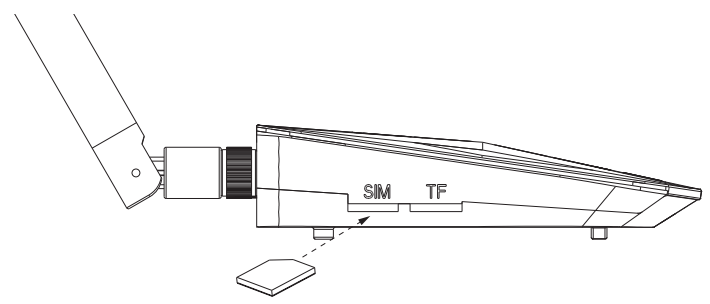

#### 3.2.15. Slot per la scheda TF

Lo slot per la scheda TF viene utilizzato per l'installazione della scheda TF, permettendo così il salvataggio dei dati.

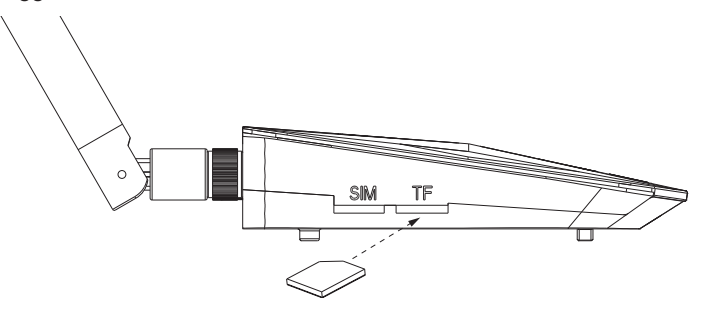

#### 3.2.16. Pulsante AP

Il pulsante AP è un pulsante per la rete. Premi il pulsante e il punto di accesso sarà attivato per 1 ora. Per impostazione predefinita, il punto di accesso verrà disattivato dopo 1 ora. Premi di nuovo il pulsante per riattivarlo. Tieni premuto per 10 secondi per cancellare le informazioni di rete.

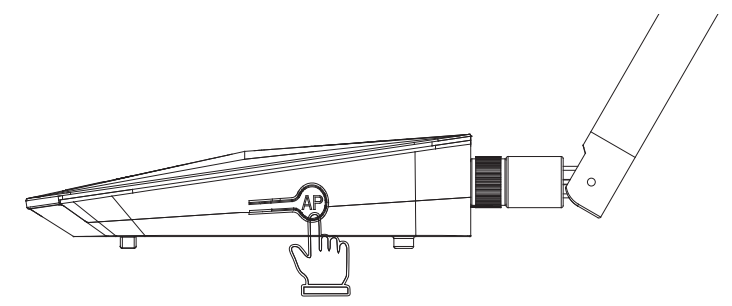

## 4 Preparazione all'installazione

## 4.1. Sballaggio

L'ECC viene sottoposto a test e ispezioni al 100% prima della spedizione dalla fabbrica. Tuttavia, durante il trasporto potrebbero verificarsi danni. Prima di sballare l'ECC, si prega di controllare il modello e il materiale di imballaggio esterno per eventuali danni, come buchi o crepe.

Sballare l'ECC seguendo l'illustrazione seguente:

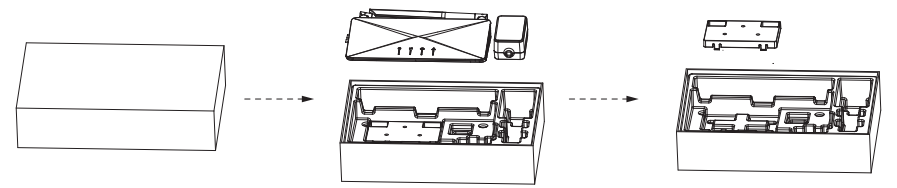

- Fai attenzione durante la manipolazione di tutti i materiali di imballaggio, che possono essere riutilizzati per lo stoccaggio e il trasporto futuro dell'ECC.
- Quando apri il pacco, verifica se l'aspetto dell'ECC è danneggiato o se mancano degli accessori. Se vengono riscontrati danni o pezzi mancanti, contatta immediatamente il tuo rivenditore.

## 4.2. Liste de colisage

| Specifiche                              | Quantità |
|-----------------------------------------|----------|
| ECC                                     | 1        |
| Supporto                                | 1        |
| Documenti                               | 1        |
| Viti autofilettanti                     | 3        |
| Tubo di espansione                      | 3        |
| Terminale di docking                    | 1        |
| Connettore A                            | 3        |
| Connettore B                            | 1        |
| Connettore RJ45                         | 2        |
| Adattatore di alimentazione (opzionale) | 1        |

FR

## NOTA BENE

- Selezionare l'adattatore di alimentazione in base alla presa di corrente presente nel sito di installazione. La lunghezza del cavo dell'adattatore di alimentazione è di 1,2 m. Se la lunghezza del cavo non corrisponde alle esigenze di installazione, si prega di utilizzare una ciabatta adeguata o scegliere una posizione di installazione vicino alla presa.
- 2. Fare riferimento alla consegna effettiva per gli accessori opzionali.

### 4.3. Selezione del luogo di installazione

La scelta del luogo di installazione per l'ECC è fondamentale per garantire la sicurezza della macchina, la sua durata e le sue prestazioni.

- L'ECC è protetto contro le intrusioni con un grado di protezione IP20, il che permette di installarlo all'esterno;
- Il luogo di installazione deve essere pratico per il collegamento dei cavi, l'operazione e la manutenzione.

#### 4.3.1. Requisiti ambientali

- Temperatura ambiente: da -20°C a +60°C;
- Umidità: tra il 5 % e il 95 %;
- · Non installare l'ECC in zone dove l'altitudine supera i 2000 m;
- · Installare l'ECC in un ambiente ben ventilato per un buon raffreddamento;
- · Non installare l'ECC in zone contenenti materiali infiammabili, esplosivi o corrosivi;
- · Non installare l'ECC vicino a combustibili e antenne;
- · Installare tutti gli ECC e i connettori CC sotto i moduli fotovoltaici;
- Evitare l'esposizione diretta ai raggi UV, alla pioggia e ad altre intemperie dannose;
- Evitare le interferenze elettromagnetiche per prevenire malfunzionamenti delle apparecchiature elettroniche.

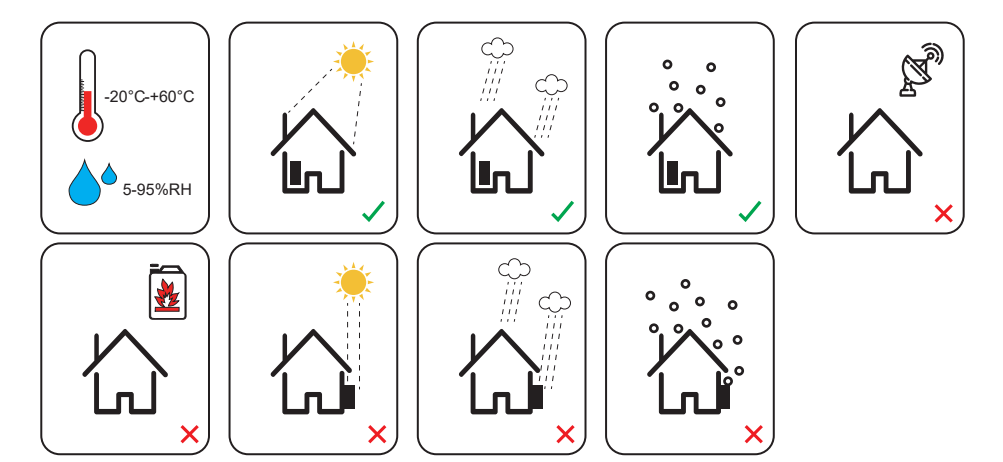

#### 4.3.2. Requisiti ambientali

In modalità Wi-Fi, la distanza massima di connessione tra il router e l'apparecchio non deve superare i 100 m; se c'è un muro tra il router e l'apparecchio, la distanza massima di connessione è di 20 m.

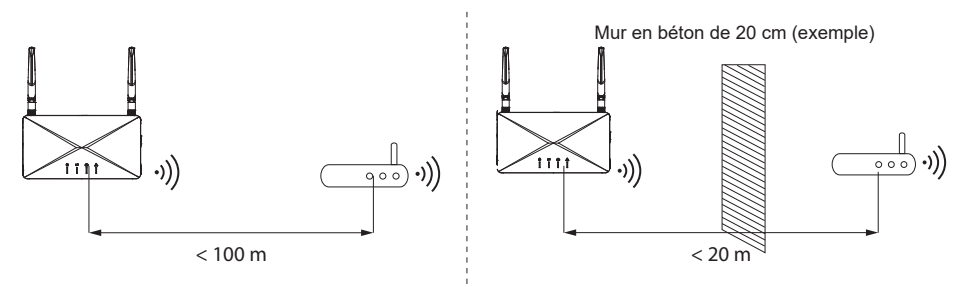

## 4.4. Requisiti degli strumenti

#### 4.4.1. Attrezzatura raccomandata

Gli strumenti di installazione includono, ma non sono limitati a, i seguenti articoli raccomandati. Se necessario, utilizzare altri strumenti ausiliari sul sito.

#### Specifiche

| Trapano a percussione      |
|----------------------------|
| Pennarello                 |
| Pinza crimpatrice per RJ45 |
|                            |

| Pinza a taglio diagonale                       |
|------------------------------------------------|
| Mazza in gomma                                 |
| Cacciavite a coppia<br>(testa Phillips: ST4.2) |
| (Testa piatta: M2)                             |
| Stripper per cavi                              |
| Guanti di sicurezza                            |
| Scarpe antifortunistiche                       |
| Occhiali di sicurezza                          |
| Maschera antipolvere                           |

#### 4.4.2. Articoli aggiuntivi richiesti

| Materiale richiesto   | Тіро              | Conduttore<br>Sezione trasversale |
|-----------------------|-------------------|-----------------------------------|
| Cavo di comunicazione | Cavo di rete CAT5 | 4 mm <sup>2</sup>                 |
| Connettore RJ45       | Standard          | /                                 |

## 4.5. Fasi di installazione del sistema

Le fasi da 1 a 6 devono essere completate in loco. Le fasi da 7 a 9 possono essere completate sia in loco che a casa. La fase 6 deve essere completata correttamente per creare un sito sul Peimar X Portal.

- 1. Installa i moduli fotovoltaici (PV) e gli microinverter (consulta il manuale dell'utente o la guida all'installazione del microinverter).
- 2. Completa la carta di installazione (consulta il manuale dell'utente o la guida all'installazione del microinverter).
- 3. Installa e accendi l'ECC.
- 4. Crea un sito sul Peimar X Portal.
- 5. Inserisci il cavo LAN nella porta Ethernet, oppure inserisci la scheda SIM nello slot della scheda dell'ECC, oppure configura direttamente il Wi-Fi.
- 6. Verifica in loco il sito sul Peimar X Portal o tramite l'applicazione.

## 5. Installazione

## 5.1. Installazione interna

#### 5.1.1. Metodo di installazione 1 (sul muro)

#### Fase 1

Verificare che la scatola contenga i seguenti elementi:

- 1. ECC
- 2. Supporto
- 3. Tasselli di espansione
- 4. Viti di espansione

#### Fase 2

Usare il supporto come modello per segnare la posizione dei 3 fori sul muro con un pennarello. Regolare con una livella per garantire l'allineamento.

#### Fase 3

Praticare i fori con un trapano (punta: Ø 6 mm). Assicurarsi che i fori siano abbastanza profondi (almeno 40 mm) per l'installazione.

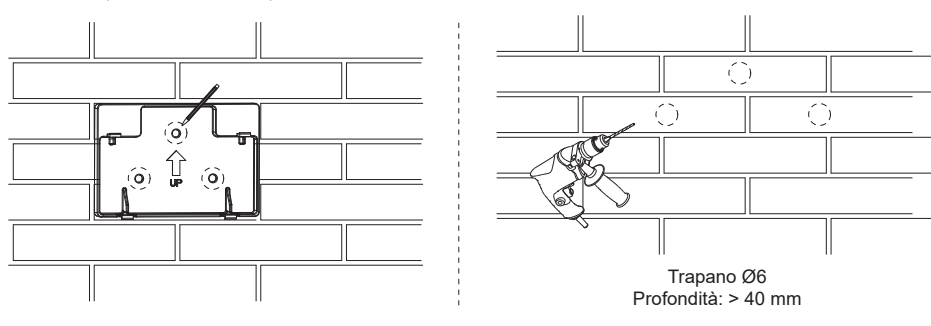

#### Fase 4

Inserire i tasselli di espansione nei fori.

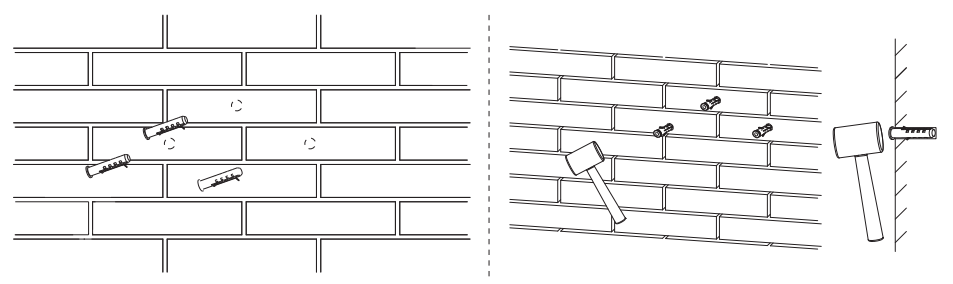

#### Fase 5

Posizionare il supporto a muro e utilizzare le viti autofilettanti per fissare il supporto. Attaccare l'ECC al supporto. Assicurarsi che la parte posteriore dell'ECC sia correttamente fissata con le linguette del supporto.

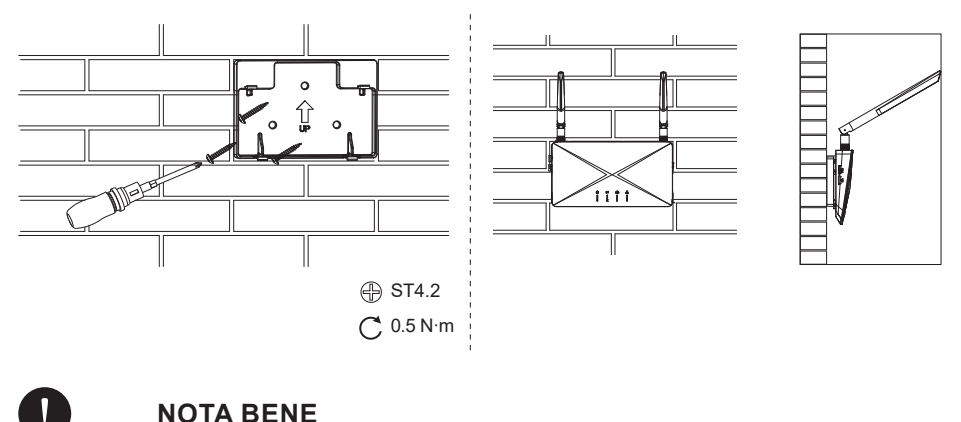

Prima di passare alla fase 6, si prega di completare il processo di cablaggio.

#### Fase 6

Collegare l'adattatore di alimentazione per accendere l'ECC, quindi connettere l'adattatore di alimentazione alla presa.

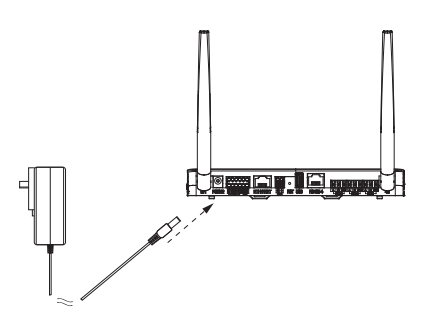

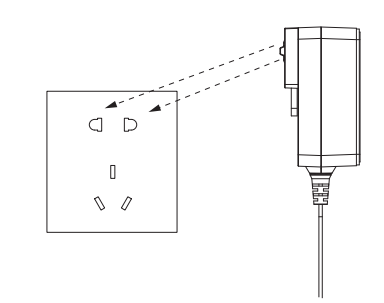

### 5.1.2. Metodo di installazione 2 (su una piattaforma)

#### Fase 1:

Posizionare l'ECC su una piattaforma orizzontale.

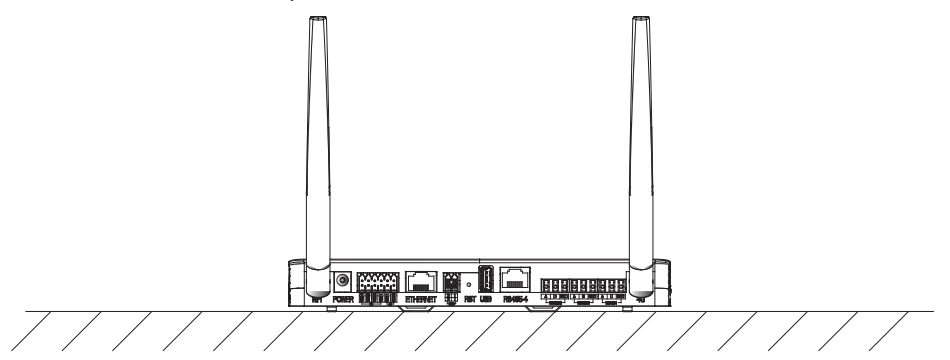

### Fase 2:

Collegare l'adattatore di alimentazione per accendere l'ECC.

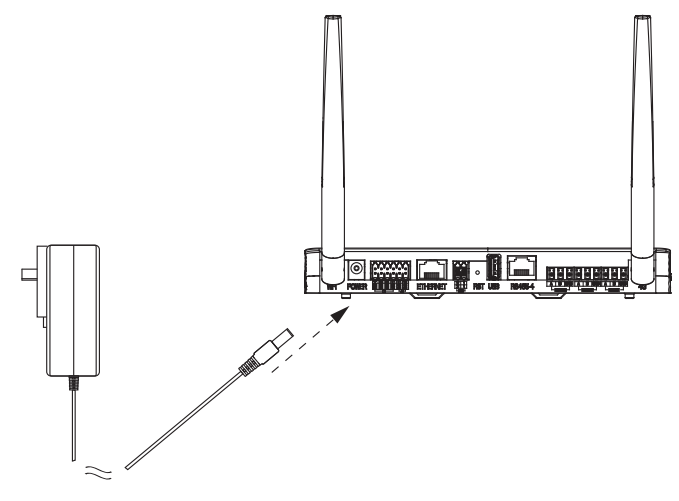

### Fase 3:

Collegare l'adattatore di alimentazione alla presa.

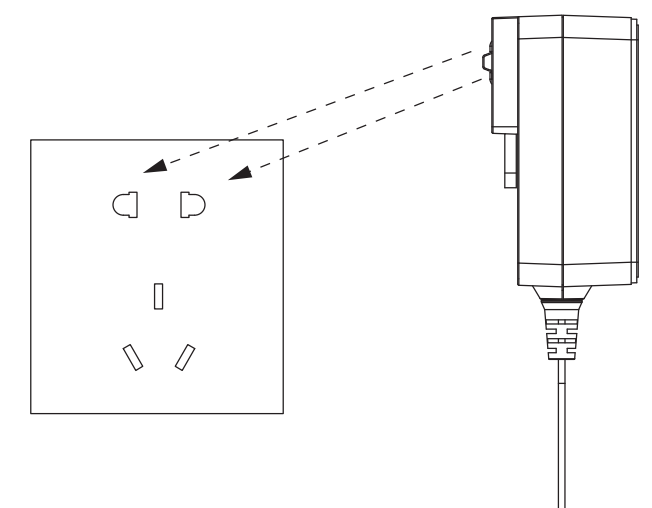

## 5.2. Installazione esterna

I passaggi per l'installazione esterna sono gli stessi di quelli per l'installazione interna. Inoltre, è necessaria una scatola impermeabile per proteggere l'ECC.

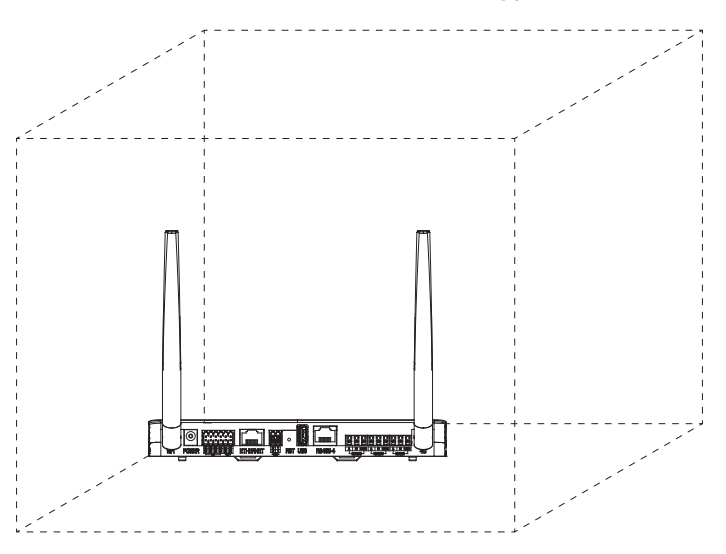

## 5.3. Funzionamento dell'APP

I passaggi per l'installazione esterna sono gli stessi di quelli per l'installazione interna. Inoltre, è necessaria una scatola impermeabile per proteggere l'ECC.

#### Fase 1: Scansiona il codice QR

Scansiona il codice QR per scaricare l'APP di monitoraggio.

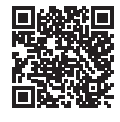

App Store

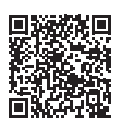

Google Play Store

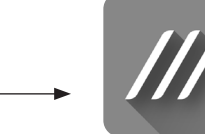

Peimar X Portal

#### Fase 2: Creare un account

Clicca su [Registrati] per creare un account, compila le tue informazioni e poi accedi al tuo account.

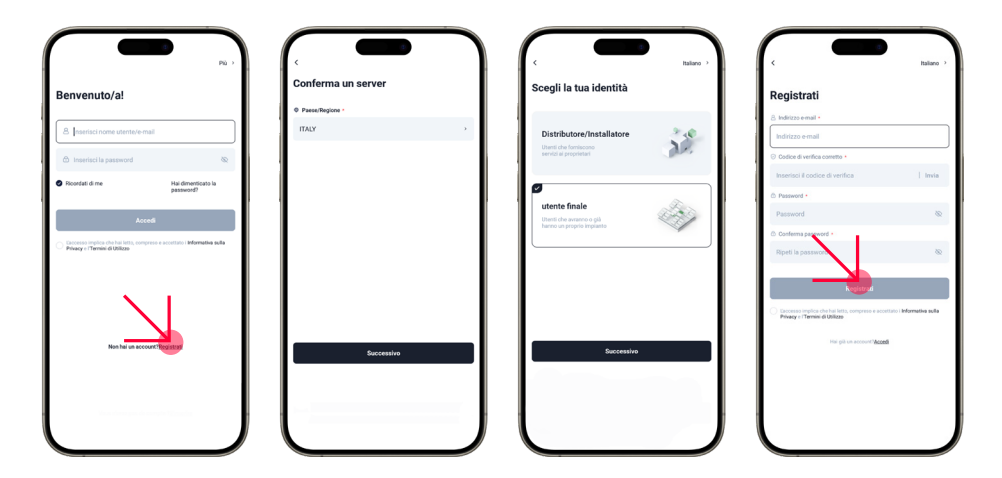

#### Fase 3: Creare un impianto

Clicca su [+] nell'interfaccia principale, quindi compila le informazioni richieste per creare il tuo impianto.

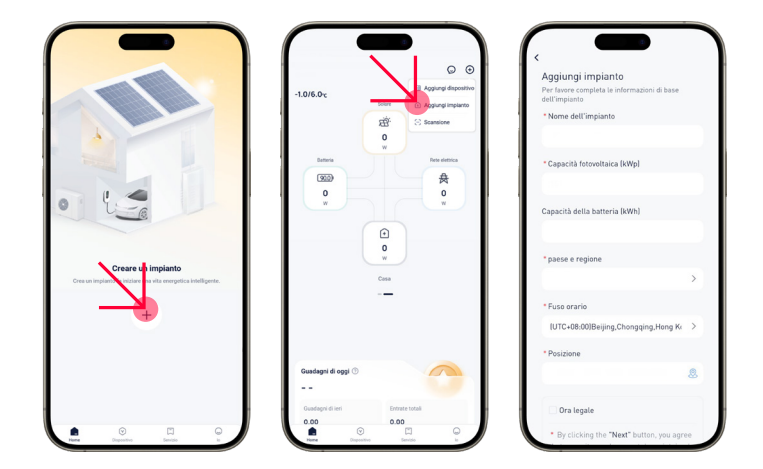

#### Fase 4: Aggiungere un dispositivo

Dopo il passaggio precedente, verrai indirizzato all'interfaccia [Aggiungi un dispositivo]. Inserisci il codice SN del dispositivo, quindi clicca su [Aggiungi un dispositivo].

| Attiva il Bluetoc    | en en en en en en en en en en en en en e | 0      | Quando la luce di stato del punto di accesso è accesa,<br>è in stato aperto. Se è spenta, accendere il punto di accesso<br>ECC secondo lo schema. |
|----------------------|------------------------------------------|--------|----------------------------------------------------------------------------------------------------|
| Aggiungi manu        | almente                                  |        |                                                                                                    |
| Pocket Dongle        |                                          | Apri 🔅 |                                                                                                    |
|                      | 8 8                                      |        | 1                                                                                                    |
|                      |                                          |        |                                                                                                    |
| PSIXH-WEI-<br>ETH    | PSIXHWE3.0 PSIXH(TH)                     | 10 F   |                                                                                                    |
| Gateway              |                                          |        |                                                                                                    |
|                      |                                          |        |                                                                                                    |
| 1                    |                                          |        |                                                                                                    |
| PSI-MIC-ECC          |                                          |        |                                                                                                    |
| Dispositivo di conne | ssione diretta                           |        |                                                                                                    |
| -                    |                                          |        |                                                                                                    |
| 1.00                 | (#)                                      |        |                                                                                                    |
| Microinverter        | EV Charger                               |        |                                                                                                    |
|                      |                                          | _      |                                                                                                    |
|                      |                                          |        |                                                                                                    |
|                      |                                          |        |                                                                                                    |

In questa fase, inizierai a configurare il WiFi. Offriamo 3 metodi: modalità WiFi, modalità 4G e modalità LAN.

#### Metodo 1

Scegliete la modalità WiFi (modalità predefinita) e inserite il vostro identificativo e la password del WiFi domestico. Successivamente, l'interfaccia vi reindirizzerà all'interfaccia WiFi. Selezionate quindi il WiFi del vostro dispositivo (WiFi\_XXXXX, dove XXXXX si riferisce al numero di serie del vostro dispositivo). Dopo una connessione riuscita, l'APP avvierà la configurazione.

| configurazione                                                                                                    |                                          |                       | 02:35                                                                                                    |
|----------------------------------------------------------------------------------------------------|------------------------------------------|-----------------------|----------------------------------------------------------------------------------------------------|
| X Wi-Ri - Schz<br>Wi-Ri - 2.4Ghz<br>Wi-Fi a 5 GHz non é supportat<br>spositivo. Si prega di scegliere<br>Wi-Fi domestico). | a ♥ ①<br>No su questo<br>Wi-Fi a 2,4 GHz | WAN WILAN WILANDARADO | Connession ed dispositivo                                                                                                    |
| Password<br>IP                                                                                                    | DHCP >                                   |                       | Rilevamento della comunicazione del<br>dispositivo.     Collega il dispositivo al router.     Registrazione del dispositivo nel clou |
|                                                                                                    |                                          |                       | Finito                                                                                                    |

#### Metodo 2

Inserite prima la scheda SIM, quindi selezionate la modalità [4G]. Connettetevi al WiFi del vostro dispositivo, quindi inserite [cmnbiot] nella barra APN e selezionate NB-IoT nella barra di distribuzione della rete.

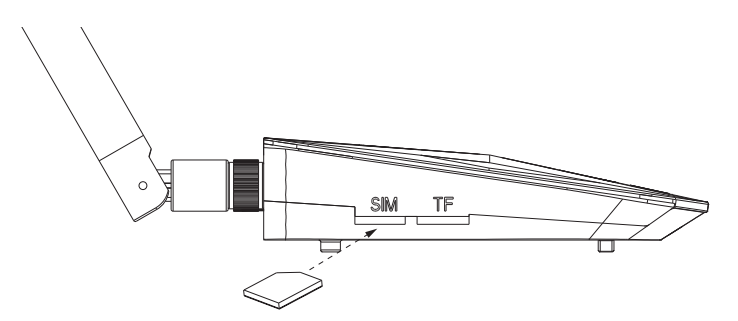

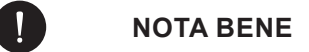

Se utilizzate una scheda SIM bianca, inserite [cmnbiot] nella colonna APN; Se utilizzate una scheda SIM nera, inserite [cmiot] nella colonna APN.

#### Metodo 3

Inserite il cavo LAN nella porta Ethernet per collegare l'ECC al router tramite connessione cablata.

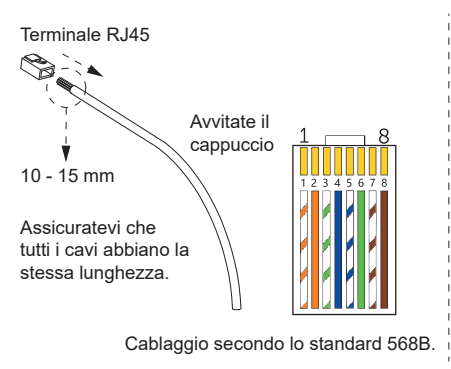

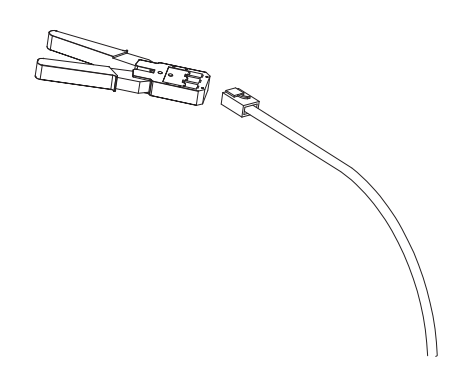

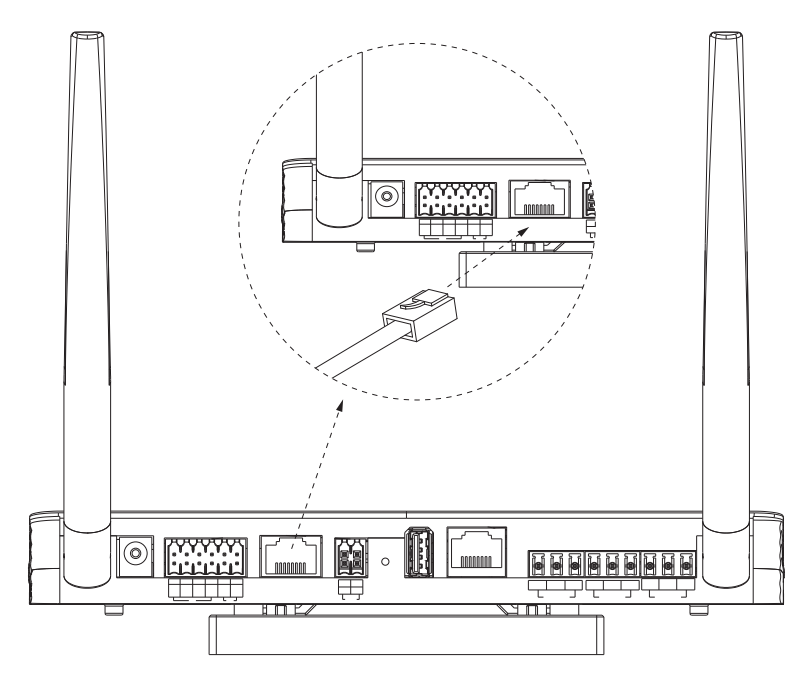

#### 5.3.1. Collegare il microinverter

Se è necessario collegare un microinverter, segui i passaggi sottostanti.

#### Fase 1

Clicca sul sito al quale devi collegare il microinverter, clicca sull'icona [+], quindi inserisci o scansiona il codice QR sul microinverter.

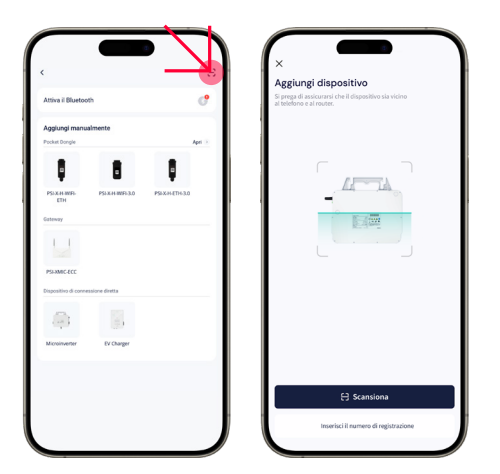

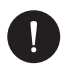

## NOTA BENE

Se la fase di scansione del codice QR fallisce, prova a scansionare il codice a barre unidimensionale. Tieni presente che la scansione del codice a barre potrebbe portare a risultati di scansione imprecisi.

#### Fase 2

Una volta che l'app riconosce il codice, clicca su [Aggiungi dispositivo], quindi su [Avanti] fino a quando l'interfaccia mostra [Dispositivo aggiunto con successo].

#### 5.3.2. Dati del microinverter

#### Fase 1

Clicca su [Vai a Distrib...] per configurare il WiFi. Compila le informazioni della tua rete WiFi domestica e la password, seleziona [Avanti], e connettiti a [WiFi\_XXXXXX] (XXXXXX si riferisce al SN del tuo dispositivo).

#### Fase 2

Dopo aver connesso con successo il WiFi\_XXXXXX, il sistema inizierà a configurare automaticamente il WiFi.

#### Fase 3

Clicca sull'inverter specifico che hai collegato nel passaggio precedente per vedere i dettagli del dispositivo.

#### 5.3.3. Ispezione sul sito

Per ispezionare il tuo sito, clicca sul sito, quindi seleziona ECC (PSI-X-MIC-ECC). Clicca su [Grafico], dispositivo, [Espandi], [Dati] o [Grafici] per visualizzare i dati del tuo dispositivo.

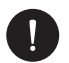

#### NOTA BENE

Puoi anche completare questa fase premendo il pulsante AP dell'ECC.

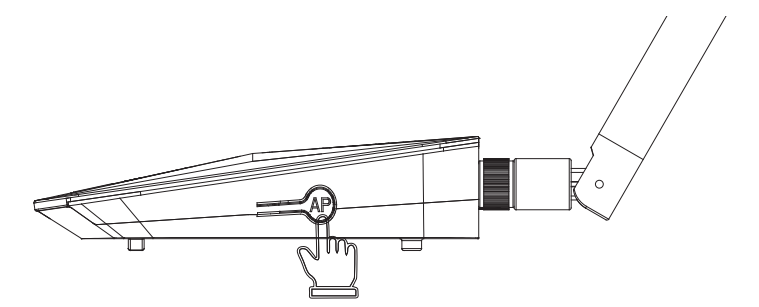

## 6 Risoluzione dei problemi e manutenzione

## 6.1. Indicatore LED

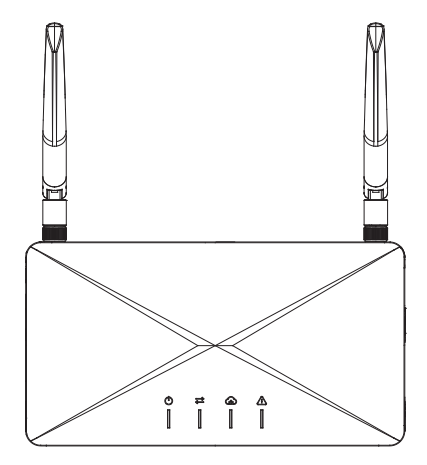

#### Stato dell'indicatore LED

| Simbolo        | Indicatore LED                | Definizione                                                   |
|----------------|-------------------------------|---------------------------------------------------------------|
| $(\mathbf{b})$ | Alimentazione                 | Visualizzare lo stato dell'alimentazione elettrica            |
| $\uparrow$     | Comunicazione locale          | Visualizzare lo stato della comunicazione<br>locale           |
| ନ              | Comunicazione<br>Peimar Cloud | Visualizzare lo stato della comunicazione<br>con Peimar Cloud |
| Ń              | Avviso                        | Avvisare in caso di guasti importanti                         |

#### Risoluzione dei problemi per ECC + PSI-X1-MIC + scena del contatore

| Indicatore | Stato                                    | Descrizione                                                                                                    |
|------------|------------------------------------------|----------------------------------------------------------------------------------------------------|
|            | Acceso continuamente                     | Collegato all'alimentazione                                                                                                    |
| RON        | Spento continuamente                     | L'ECC non è acceso                                                                                                    |
| LED1       | Spento continuamente                     | Scenario del contatore (Dispositivo su<br>un sito: microinverter con Wi-Fi integrato<br>+ ECC; nessuna comunicazione tra il<br>microinverter con Wi-Fi integrato e l'ECC) |
|            | Luce verde accesa continuamente          | L'ECC si connette al Peimar X Portal; la comunicazione è normale                                                                                                    |
| LED2       | Luce verde lampeggia<br>rapidamente (1s) | Il punto di accesso (AP) dell'ECC è<br>attivato (con la massima priorità); dopo la<br>configurazione, la luce verde sarà accesa<br>continuamente                          |
|            | Luce rossa accesa<br>continuamente       | Non connesso al router                                                                                                    |
|            | Luce rossa lampeggia<br>rapidamente (1s) | Connesso al router; non connesso al server                                                                                                    |
|            | Spento continuamente                     | Normale; nessun errore                                                                                                    |
| ALARM      | Luce rossa lampeggia<br>rapidamente (1s) | Non connesso al contatore (nessun dato è stato trasferito)                                                                                                    |
|            | Luce rossa accesa<br>continuamente       | L'ECC segnala un errore                                                                                                    |

## 6.2. Manutenzione

È necessaria una manutenzione regolare per l'ECC. La tabella "Proposta di Manutenzione" qui sotto elenca le operazioni necessarie per garantire le prestazioni ottimali del dispositivo. In ambienti di lavoro più difficili, è richiesto un intervento più frequente. Si prega di registrare le operazioni di manutenzione.

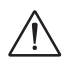

#### **AVVISO**

- Solo personale qualificato può effettuare la manutenzione dell'ECC.
- Utilizzare esclusivamente pezzi di ricambio e accessori approvati da Peimar per la manutenzione.

| Elemento                    | Verifica degli elementi                                                                                                    | Intervallo<br>manutenzione |
|-----------------------------|----------------------------------------------------------------------------------------------------|----------------------------|
| Verifica della<br>sicurezza | Verificare gli elementi menzionati nella sezione 1 "Sicurezza".                                                                                                   |                            |
|                             | La verifica della sicurezza deve essere<br>effettuata da una persona qualificata del<br>produttore, con formazione, conoscenze ed<br>esperienza pratica adeguate. | Ogni 12 mesi               |

#### 6.2.1. Routines de maintenance

#### 6.2.2. Aggiornamento del firmware

#### Precauzioni per l'aggiornamento

- Assicurarsi che l'alimentazione sia regolare.
- Se l'aggiornamento del firmware fallisce o si interrompe, scollegare il disco U, spegnere l'ECC e riavviarlo. Successivamente, ripetere le fasi dell'aggiornamento.

#### Preparazione all'aggiornamento

- Verificare la versione dell'ECC e preparare un disco U (USB 2.0/3.0) e un computer personale prima dell'aggiornamento. Assicurarsi che il formato sia FAT o FAT 32.
- Contattare il nostro supporto tecnico per ottenere il firmware e memorizzarlo nel disco U seguendo il percorso:

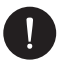

### NOTA BENE

VX.XX si riferisce alla versione del file, mentre XX.XX si riferisce alla data.

#### Fasi di aggiornamento

- a) Collegate il disco U alla porta USB dell'ECC.
- b) Attendete che l'ECC rilevi i file di aggiornamento e proceda automaticamente con l'aggiornamento.

#### 6.2.3 Sostituzione del dispositivo

- a) Smontaggio dell'ECC
  - Scollegate l'adattatore di alimentazione.
  - Dissociate l'ECC originale nell'applicazione e associate un nuovo dispositivo sullo stesso sito.

## 7. Messa fuori servizio

## 7.1. Smontare il Gateway

Fare riferimento alla sezione a) per il smontaggio dell'ECC.

## 7.2. Imballaggio del Gateway

- Posizionare l'ECC nel suo imballaggio originale, se possibile.
- Se l'imballaggio originale non è disponibile, utilizzare un materiale di imballaggio che soddisfi i seguenti requisiti:
  - Adatto al peso del prodotto.
  - Facile da trasportare.
  - In grado di essere completamente chiuso.

## 7.3. Trasporto e stoccaggio

Se l'ECC non viene utilizzato immediatamente, devono essere rispettate le seguenti condizioni di trasporto e stoccaggio:

#### Trasporto

Rispettare i segni di avvertimento sull'imballaggio dell'ECC prima del trasporto.

Prestare attenzione al peso dell'ECC e maneggiarlo con cura.

Indossare guanti di protezione durante il trasporto manuale per evitare infortuni.

Durante il sollevamento dell'ECC, mantenere la parte inferiore dell'ECC. Mantenere l'ECC orizzontale per evitare che cada a causa di sbilanciamenti.

#### Stoccaggio

L'ECC deve essere stoccato all'interno.

Non rimuovere il materiale di imballaggio originale e verificare regolarmente l'imballaggio esterno.

La temperatura di stoccaggio deve essere compresa tra -40°C e +60°C. L'umidità deve essere compresa tra il 5% e il 95%.

Impilare l'ECC in conformità ai segni di avvertimento sul cartone dell'ECC per evitare che cada e che l'apparecchio si danneggi. Non posizionarlo capovolto.

Se l'ECC è stato stoccato per più di 10 anni, deve essere verificato e testato da professionisti prima dell'uso.

## 7.4. Smaltimento del Gateway

Si prega di smaltire l'ECC o gli accessori in conformità con le normative locali sullo smaltimento dei rifiuti elettronici applicabili nel sito di installazione.

## 8. Dati tecnici

| Adattatore di alimentazione                | 100 ~ 240 V 50/60 Hz<br>Entrata CA 0.8 A<br>Uscita CC 12 V 2 A                                                                                                    |
|--------------------------------------------|----------------------------------------------------------------------------------------------------|
| Ethernet                                   | 10 / 100 M                                                                                                    |
| Gamma di frequenza Wi-Fi                   | 2.4 GHz                                                                                                    |
| Potenza EIRP Wi-Fi                         | 19.5 dBm                                                                                                    |
| Grado di protezione                        | IP20                                                                                                    |
| Gamma di temperatura di funzio-<br>namento | -20°C ~ 60°C                                                                                                    |
| Umidità                                    | 5% ~ 95%                                                                                                    |
| Dimensioni                                 | 210 x 113 x 26 mm                                                                                                    |
| Sicurezza                                  | EN 62368-1:2014+A11:2017                                                                                                    |
| CEM (Compatibilità elettroma-<br>gnetica)  | EN 55032: 2015+A11: 2020<br>EN IEC 61000-3-2: 2019+A1: 2021<br>EN 61000-3-3: 2013+A2: 2021<br>EN 55035: 2017+A11: 2020<br>ETSI EN 301 489-1 V2.2.3: 2019<br>ETSI EN 301 489-17 V3.2.4: 2020<br>ETSI EN 301 489-52 V1.2.1: 2021 |
| Radio                                      | ETSI EN 300 328 V2.2.2: 2019<br>ETSI EN 301 908-1 V15.2.1: 2023<br>ETSI EN 301 908-13 V13.2.1: 2022                                                                                                    |
| Salute                                     | EN IEC 62311: 2020<br>EN 50665:2017                                                                                                    |

| Potenza di uscita RF | Cat M1: LTE HD-FDD:<br>LTE Cat M1 B1: 21dBm (Conducted)<br>/LTE Cat M1 B2: 21dBm (Conducted)<br>/LTE Cat M1 B3: 21dBm (Conducted)<br>/LTE Cat M1 B4: 21dBm (Conducted)<br>/LTE Cat M1 B5: 21dBm (Conducted)<br>/LTE Cat M1 B8: 21dBm (Conducted)<br>/LTE Cat M1 B12: 21dBm (Conducted)<br>/LTE Cat M1 B13: 21dBm (Conducted)<br>/LTE Cat M1 B19: 21dBm (Conducted)<br>/LTE Cat M1 B19: 21dBm (Conducted)<br>/LTE Cat M1 B19: 21dBm (Conducted)<br>/LTE Cat M1 B20: 21dBm (Conducted)<br>/LTE Cat M1 B25: 21dBm (Conducted)<br>/LTE Cat M1 B26: 21dBm (Conducted)<br>/LTE Cat M1 B26: 21dBm (Conducted)<br>/LTE Cat M1 B28: 21dBm (Conducted)<br>/LTE Cat M1 B28: 21dBm (Conducted)<br>/LTE Cat M1 B28: 21dBm (Conducted)<br>/LTE Cat M1 B28: 21dBm (Conducted)<br>/LTE Cat M1 B28: 21dBm (Conducted)<br>/LTE Cat M1 B28: 21dBm (Conducted)<br>/LTE Cat NB2 B1: 21dBm (Conducted)<br>/LTE Cat NB2 B1: 21dBm (Conducted)<br>/LTE Cat NB2 B2: 21dBm (Conducted)<br>/LTE Cat NB2 B2: 21dBm (Conducted)<br>/LTE Cat NB2 B2: 21dBm (Conducted)<br>/LTE Cat NB2 B2: 21dBm (Conducted)<br>/LTE Cat NB2 B2: 21dBm (Conducted)<br>/LTE Cat NB2 B2: 21dBm (Conducted)<br>/LTE Cat NB2 B2: 21dBm (Conducted)<br>/LTE Cat NB2 B2: 21dBm (Conducted)<br>/LTE Cat NB2 B2: 21dBm (Conducted)<br>/LTE Cat NB2 B2: 21dBm (Conducted)<br>/LTE Cat NB2 B2: |
|----------------------|----------------------------------------------------------------------------------------------------|
| Modulazione          | BPSK, QPSK, 16QAM                                                                                                    |
|                      | 700MHz~960MHZ/2.39dBi / External Antenna                                                                                                    |
| Tipo di antenna      | 1710MHZ~2170MHZ/2.39dBi / External Antenna<br>2300MHz~2700MHZ/2.39dBi / External Antenna                                                                                                    |

/// PEIMAR

|                    | LTE HD-FDD B1: Tx: 1920-1980MHz /                        |
|--------------------|----------------------------------------------------------|
|                    | Rx: 2110-2170MHz                                         |
|                    | LTE HD-FDD B2: Tx: 1850-1910MHz /                        |
|                    | Rx: 1930-1990MHz                                         |
|                    | LIE HD-FDD B3: 1x: 1710-1785MHz /                        |
|                    | Rx: 1805-1880MHz                                         |
|                    | LIE HD-FDD B4: IX: 1/10-1/55MHz /                        |
|                    | RX: 2110-2155MHz                                         |
|                    | LIE HD-FDD B5: 1X: 824-849MHZ /                          |
|                    |                                                          |
|                    |                                                          |
|                    |                                                          |
|                    | LIE ND-FDD DIZ. IX. 099-7 10101027                       |
|                    |                                                          |
|                    | Dv: 746 756MHz                                           |
|                    | TE HD EDD B18: Ty: 815-830MHz /                          |
|                    | Rv: 860-875MHz                                           |
|                    | TE HD-EDD B19. Tv: 830-845MHz /                          |
|                    | Rx: 875-890MHz                                           |
|                    | LTE HD-EDD B20 <sup>.</sup> Tx <sup>.</sup> 832-862MHz / |
| Gamma di frequenza | Rx: 791-821MHz                                           |
|                    | LTE HD-FDD B25: Tx: 1850-1915MHz /                       |
|                    | Rx: 1930-1995MHz                                         |
|                    | LTE HD-FDD B26: Tx: 814-849MHz /                         |
|                    | Rx: 859-894MHz                                           |
|                    | LTE HD-FDD B27: Tx: 807-824MHz /                         |
|                    | Rx: 852-869MHz                                           |
|                    | LTE HD-FDD B28: Tx: 703-748MHz /                         |
|                    | Rx: 758-803MHz                                           |
|                    | LTE HD-FDD B31: Tx: 452.5-457.5MHz /                     |
|                    | Rx: 462.5-467.5MHz                                       |
|                    | LTE HD-FDD B66: Tx: 1710-1780MHz /                       |
|                    | Rx: 2110-2180MHz                                         |
|                    | LTE HD-FDD B71: Tx: 663-698MHz /                         |
|                    | Rx: 617-652MHz                                           |
|                    | LTE HD-FDD B72: Tx: 451-456MHz /                         |
|                    | Rx: 461-466MHz                                           |
|                    | LTE HD-FDD B73: Tx: 450-455MHz /                         |
|                    | Rx: 460-465MHz                                           |
|                    | LTE HD-FDD B85: Tx: 698-716MHz /                         |
|                    | Rx: 728-746MHz                                           |

# /// PEIMAR

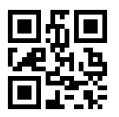

info@peimar.com | www.peimar.com